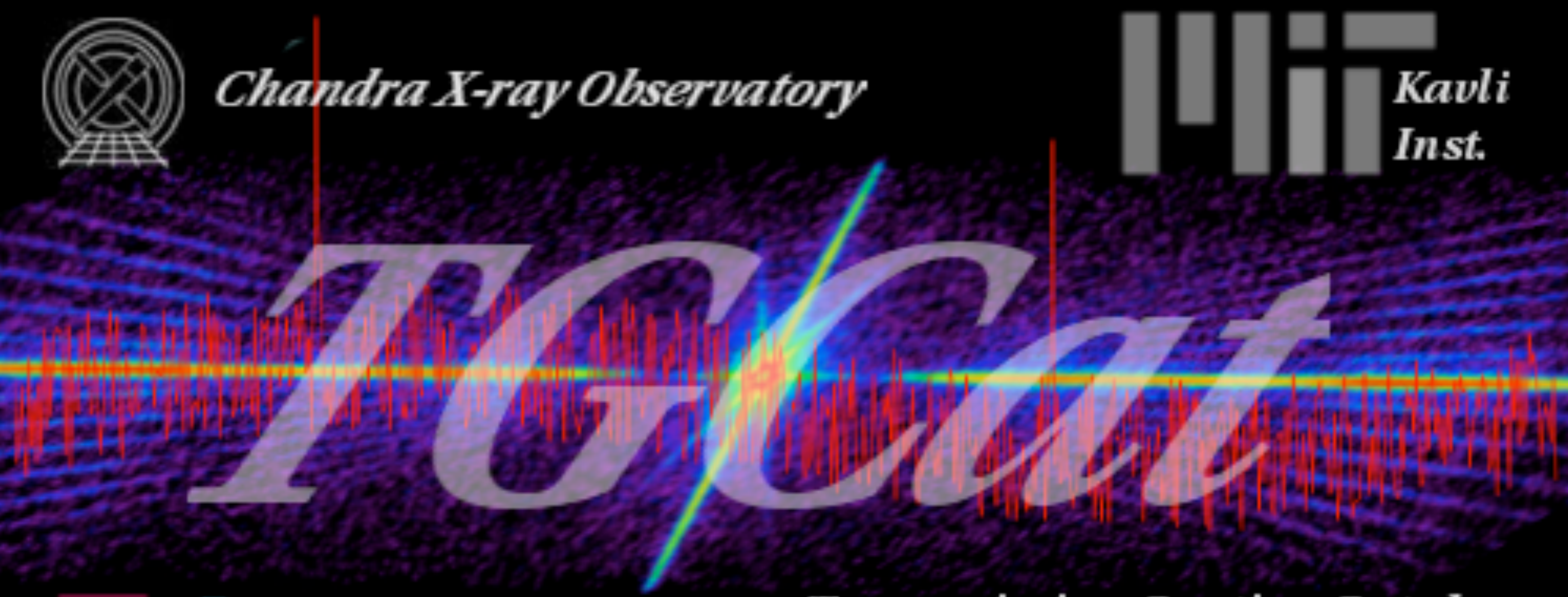

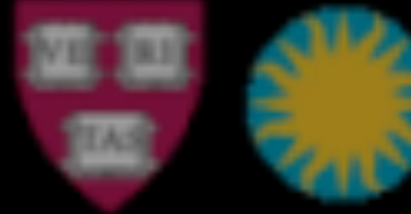

# MIT Kavli Institute + Chandra X-ray Center

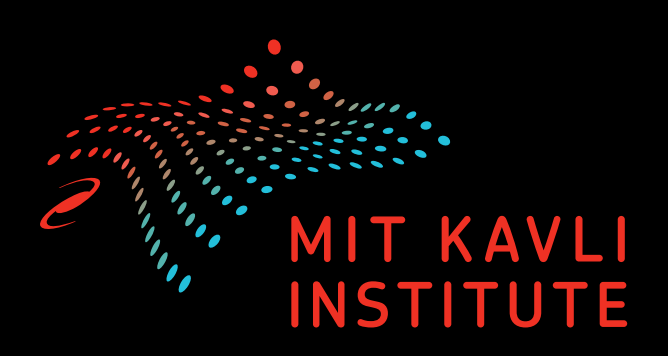

#### Transmission Grating Catalog and Archive

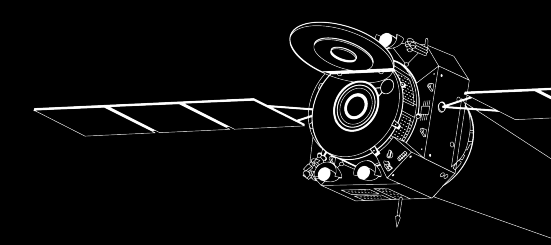

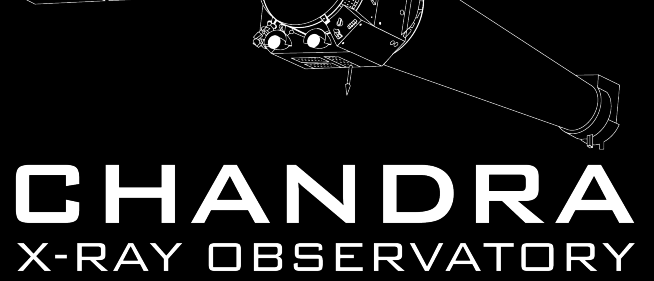

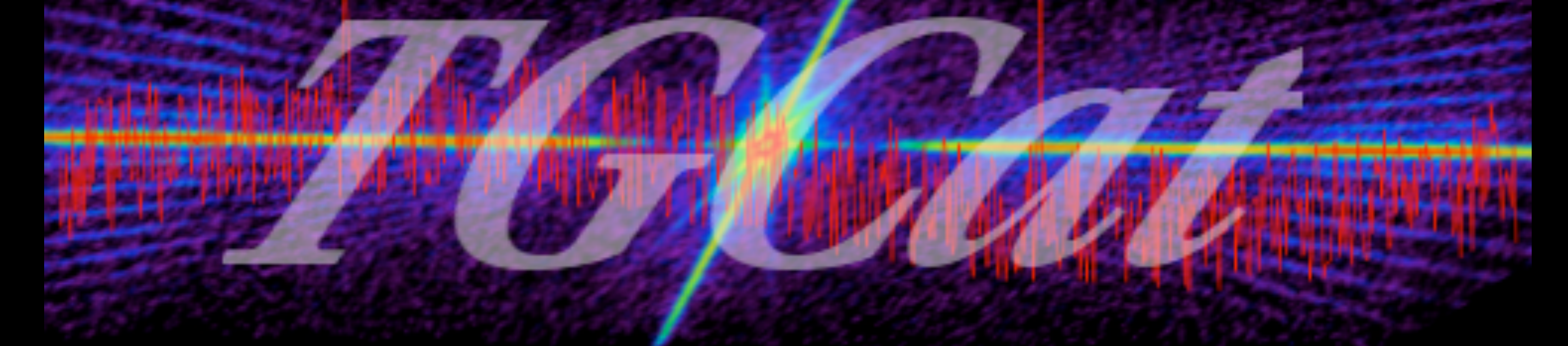

Quick at-a-glance overview of Chandra Gratings observations

- Good starting point for analysis
- HETG, LETG, with ACIS or HRC detectors Ø

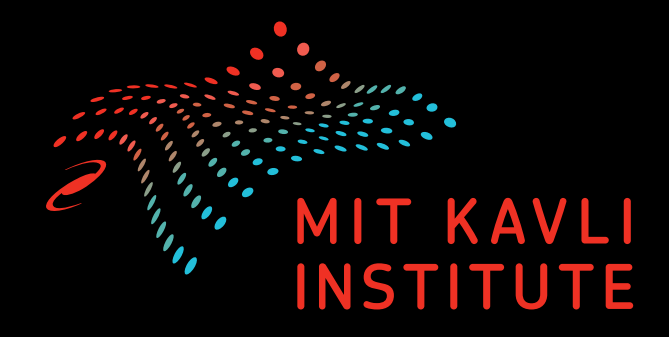

- - 1. How can you search TGCat?
  - 2. Single Observation search with ObsID
    - Canned analysis plots
    - Interactive plotting
  - 3. Multiple Observations
    - Plotting variability
  - 4. TGCat Help

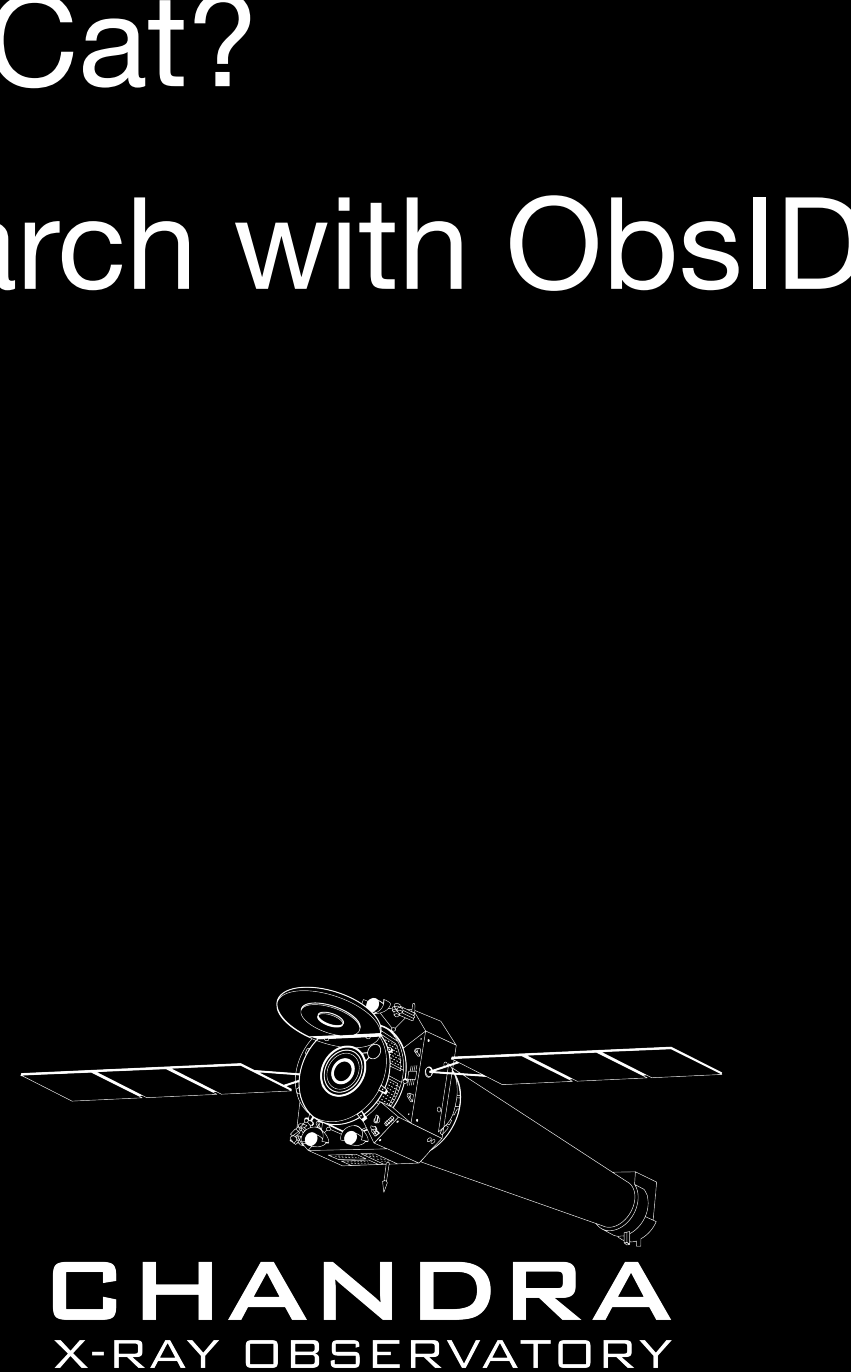

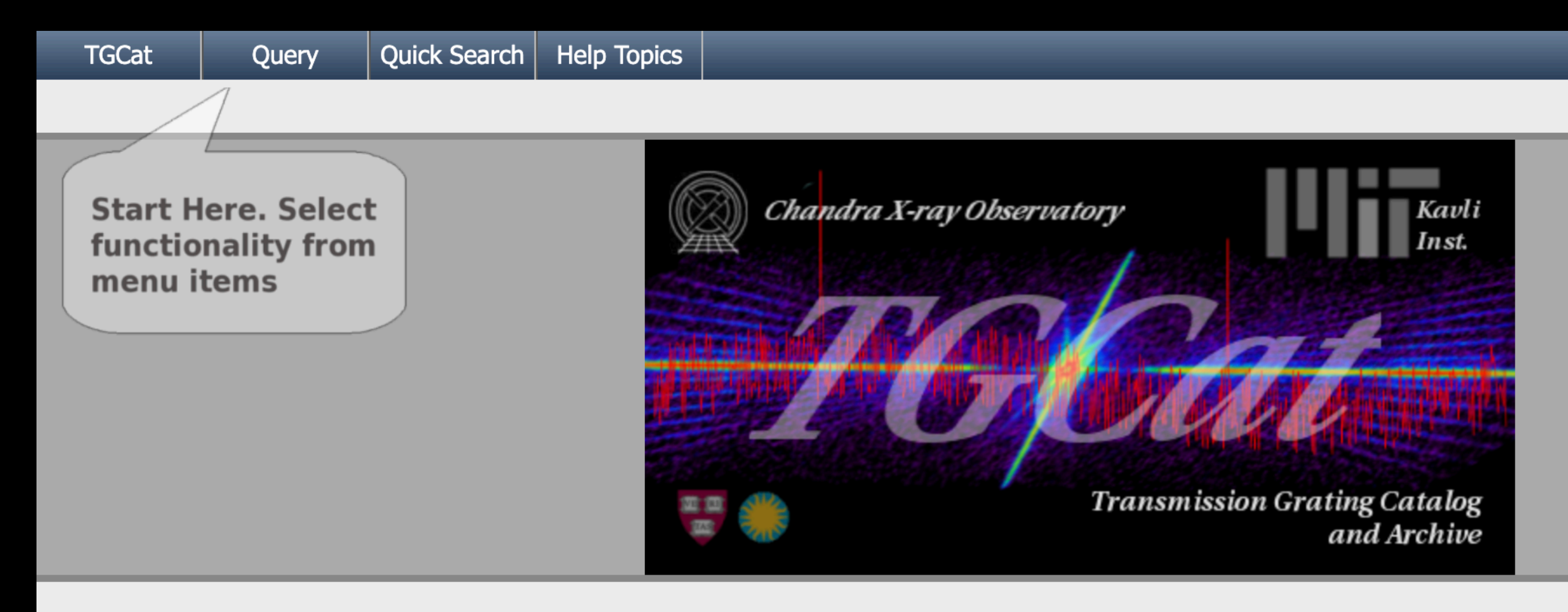

TGCat Announcements [all]

Serendipitous Source Extraction Request Form

If you use **TGCat** in your research, please cite: Huenemoerder et al. 2011 (AJ, 141, 129).

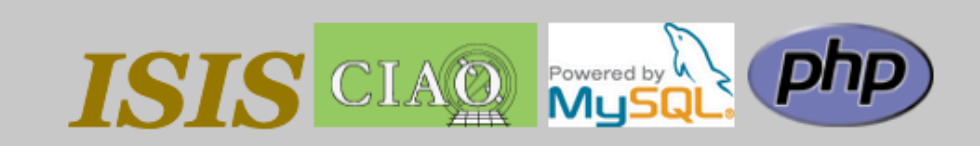

Related Catalog Projects: BiRD CSC MAST

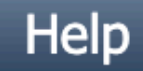

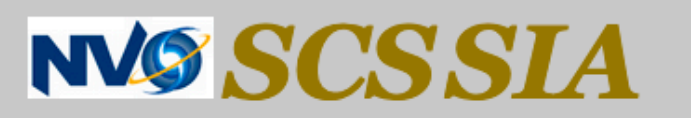

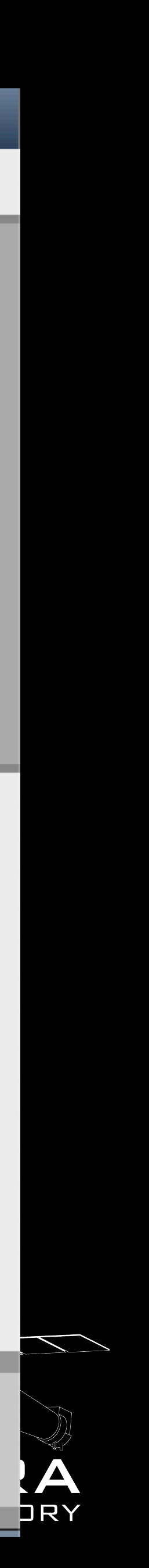

| TGCat                        | Query                                          | Quick Search   | Help Topics |                 |
|------------------------------|------------------------------------------------|----------------|-------------|-----------------|
|                              | Name                                           |                |             |                 |
| Start H<br>functio<br>menu i | Cone Search<br>Type<br>Spectral Prope<br>Obsid | erties         |             | Chandra X-ray O |
|                              | Arbitrary Extra                                | ction Column   |             |                 |
|                              | Arbitrary Sour                                 | ce Column<br>- |             |                 |
|                              | Latest Query F                                 | Results        |             |                 |
|                              | My Recent Qu                                   | eries          |             |                 |

TGCat Announcements [all]

Serendipitous Source Extraction Request Form

If you use **TGCat** in your research, please cite: Huenemoerder et al. 2011 (AJ, 141, 129).

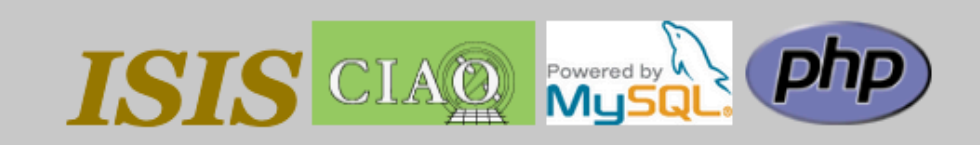

Related Catalog Projects: BiRD CSC MAST

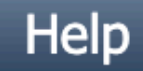

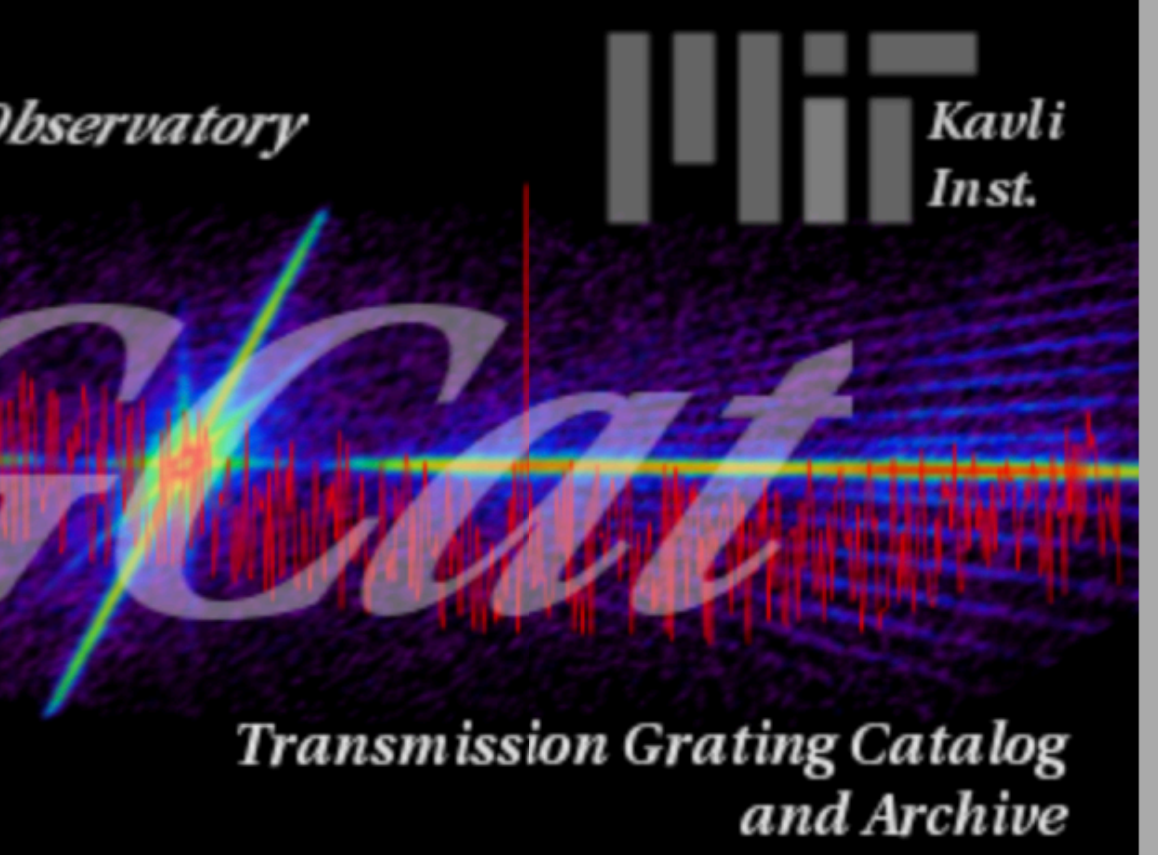

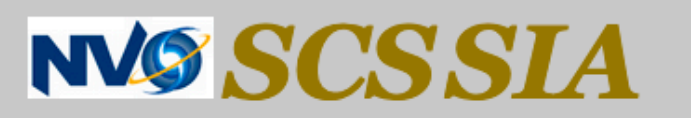

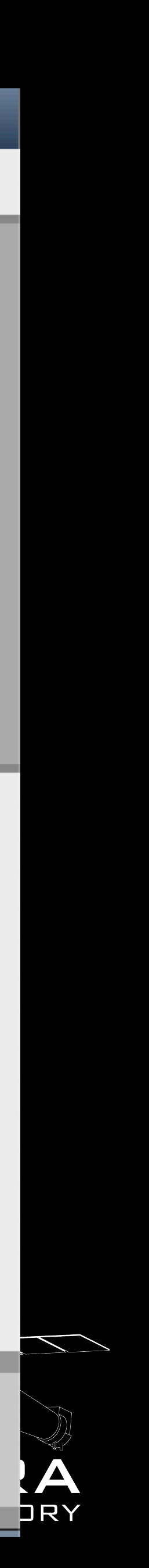

| TGCalt                 | Query                                                               | Quick Search                                        | Help Topics              |                            |                                                                                            |
|------------------------|---------------------------------------------------------------------|-----------------------------------------------------|--------------------------|----------------------------|--------------------------------------------------------------------------------------------|
|                        | Name                                                                |                                                     |                          |                            |                                                                                            |
| Start H<br>functio     | Cone Search<br>Type Select                                          | erties                                              |                          | 2                          | 'ype S                                                                                     |
| menu i                 | t <b>ems</b><br>Obsid                                               |                                                     |                          |                            | Select one or indicate how i                                                               |
|                        | Arbitrary Extra<br>Arbitrary Sour<br>Latest Query F<br>My Recent Qu | action Column<br>ce Column<br>-<br>Results<br>eries |                          |                            | Candidate (<br>(23) Blac<br>(3) Catao<br>(1) High-<br>(43) Neu<br>(1) Possi<br>(1) Possi   |
| <u>TC</u><br><u>Se</u> | GCat Annou<br>Prendipitous                                          | ncements [al<br>Source Extr                         | <u>l]</u><br>action Requ | <b>lest Fc</b><br>If you u | Star ( 364 )<br>(1) Asym<br>(14) Be S<br>(80) Emi<br>(3) Erupt<br>(1) Extra-<br>(15) Flare |
|                        |                                                                     |                                                     |                          |                            | To search for<br>To search for<br>To search for                                            |
| MIT KAVI<br>INSTITUTI  | SIS CIA                                                             |                                                     | Þ                        |                            | Search Type                                                                                |
|                        |                                                                     |                                                     |                          |                            |                                                                                            |

#### Search

multiple object types to search for. Hold Control/Shift to select multiple in a single menu. The numbers besids the types many objects in the TGCat catalog are assigned to that type ( not only primary type )

| (76)             | Composite ( 282 )      | Galaxy ( 111 )         | Nebula ( 39 )          |
|------------------|------------------------|------------------------|------------------------|
| k Hole Candid    | (3) Cataclysmic Var. A | (1) Absorption Line sy | (1) Dark Cloud (nebula |
| clysmic Binary   | (8) Cataclysmic Var. D | (80) Active Galaxy Nuc | (11) Emission Object   |
| Mass X-ray bi    | (7) Cataclysmic Variab | (12) BL Lac - type obj | (3) Herbig-Haro Objec  |
| tron Star Cand 📕 | (4) Cluster of Galaxie | (21) Blazar            | (4) HI (neutral) regio |
| ble Carbon St    | (2) Olyester of Stars  | (6) Emission-line gala | (10) HII (ionized) reg |
| ble Cluster o    | (81) Double or multipl | (101) Galaxy           | (9) Planetary Nebula   |
|                  | Wavelength ( 492 )     |                        |                        |
| ptotic Giant B   | (15) Blue object       |                        |                        |
| Star             | (2) centimetric Radio  |                        |                        |
| ssion-line Sta   | (10) gamma-ray Burst   |                        |                        |
| ive variable     | (204) gamma-ray source |                        |                        |
| -solar Planet    | (294) Infra-Red source |                        |                        |
| e Star           | (2) Maser              |                        |                        |
|                  |                        | -                      |                        |

all objects matching ALL selected types, please choose "Exclusive" all objects matching ONE or MORE selected types, please choose "Inlcusive" all objects whose primary type match ANY selected, please choose "Primary Type"

 $\sim$  Exclusive  $\bigcirc$  Inclusive  $\bigcirc$  Primary Type

Help

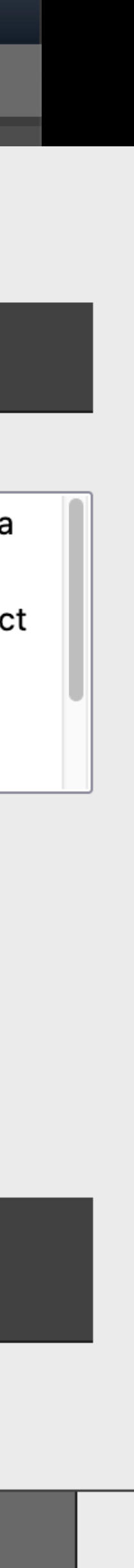

| TGCat:                       | Query                                                              | Quick Search                                           | Help Topics |                                                                                                    | Help             |
|------------------------------|--------------------------------------------------------------------|--------------------------------------------------------|-------------|----------------------------------------------------------------------------------------------------|------------------|
|                              | Name                                                               |                                                        |             |                                                                                                    |                  |
| Start H<br>functio<br>menu i | Cone Search                                                        | t<br>Berties                                           |             | <b>Obsid Search</b><br>Search by <i>Chandra</i> ObsID. List an arbitrary number of ObsIds in the box separated by a ",", newlines, or spaces . The wi | ldcard character |
|                              | Arbitrary Extr<br>Arbitrary Sou<br><br>Latest Query<br>My Recent Q | raction Column<br>Irce Column<br><br>Results<br>ueries |             | %" will match zero or more digits, and "" will match any single digit.         Obsid(s):                                                              |                  |
|                              |                                                                    |                                                        |             | file listing one obsid per line can be used in addition to the above input field. Wildcards may be used as well                                       |                  |
| T                            | GCat Annoi                                                         | incements [a                                           | 117         | Obsid File: Browse No file selected.                                                                                                    |                  |
| 1                            | <u></u>                                                            |                                                        |             | Limit the type of observation below                                                                                                    |                  |
| <u>Se</u>                    | erendipitous                                                       | s Source Extr                                          | action Requ | Iest Fe<br>✓ ACIS-S ✓ HRC-S ✓ HETG ✓ LETG                                                                                                    |                  |
|                              |                                                                    |                                                        |             | Submit Query                                                                                                    | Reset            |
|                              |                                                                    |                                                        |             |                                                                                                    |                  |
| MIT KAVL<br>INSTITUT         | SIS CIA                                                            |                                                        | hp          | Related Catalog Projects:<br>BiRD CSC MAST                                                                                                    |                  |

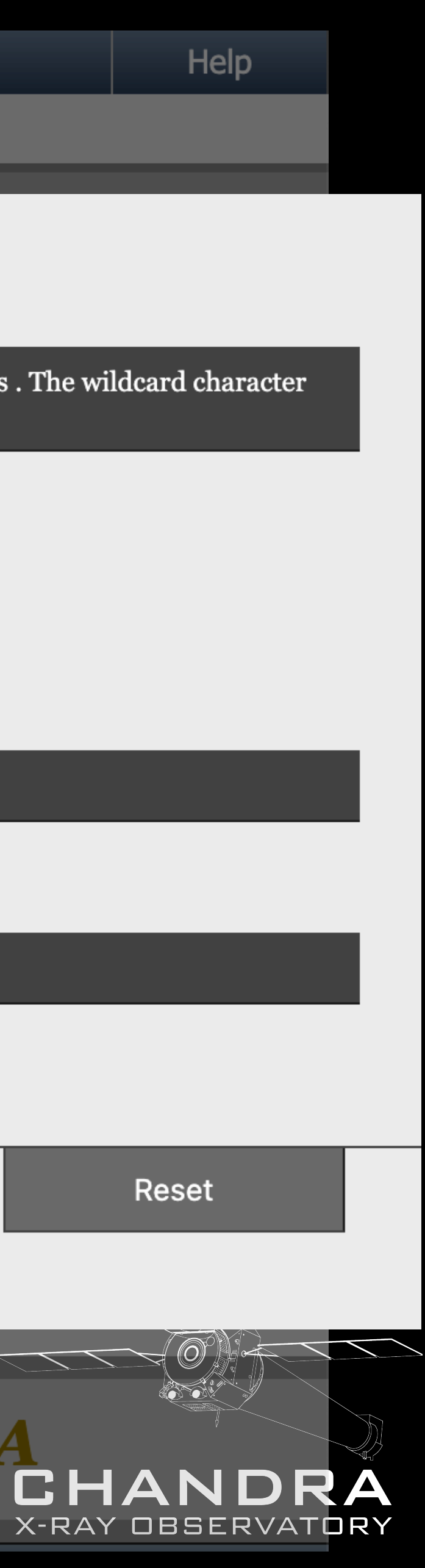

| TGCalt             | Query                                                                 | Quick Search                                         | Help Topics                                                                                                    |                                                                                                    | Help     |
|--------------------|-----------------------------------------------------------------------|------------------------------------------------------|----------------------------------------------------------------------------------------------------|----------------------------------------------------------------------------------------------------|----------|
|                    | Name                                                                  |                                                      |                                                                                                    |                                                                                                    |          |
| Start H<br>functio | Cone Search<br>Type Selec<br>Spectral Prop                            | t<br>erties                                          | Contraction of the second second seco | Name Search                                                                                                    |          |
| menu               | Obsid                                                                 |                                                      |                                                                                                    | Search by object name. Identifier name is case insensitive. when not using SIMBAD, only the official tgcat object keyword is m<br>(spaces are compacted automatically). Wildcard % matches <i>zero</i> or more occurances of any character | natched  |
|                    | Arbitrary Extra<br>Arbitrary Sour<br><br>Latest Query<br>My Recent Qu | action Column<br>rce Column<br><br>Results<br>Jeries |                                                                                                    | Target list                                                                                                    |          |
|                    |                                                                       |                                                      |                                                                                                    | A file containing one target per line can be searched in addition to the above input field                                                                                                    |          |
| <u>T(</u>          | GCat Annou                                                            | ncements [ <mark>a</mark>                            | [[]                                                                                                    | Target File: Browse No file selected.                                                                                                    |          |
| <u>Se</u>          | erendipitous                                                          | Source Extr                                          | action Request Fo                                                                                                    | Simbad can be use to resolve the above targets to coordinates for a more flexible matching. Please note that using wildcards in search may take some time                                                                                  | a simbad |
|                    |                                                                       |                                                      | If you u                                                                                                    | Use SIMBAD? 🗌 rad: 2 Radius Units: arcmin 🗸                                                                                                    |          |
|                    |                                                                       |                                                      |                                                                                                    | If no exact match is found, but close matches are detected, these will be displayed instead.                                                                                                    |          |
| ••_                |                                                                       |                                                      |                                                                                                    | Turn this option off?                                                                                                    |          |
| MIT KAVL           | SIS CIA                                                               |                                                      |                                                                                                    | Submit Query Res                                                                                                    | set      |
| INSTITUT           |                                                                       |                                                      |                                                                                                    |                                                                                                    |          |

| Η | el | р        |
|---|----|----------|
|   |    | <b>F</b> |

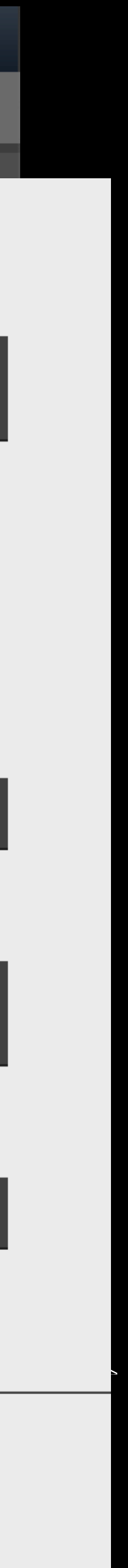

| TGCalt             | Query                                       | Quick Search                    | Help Topics                                                                                                    |                                                                                                    | Help   |
|--------------------|---------------------------------------------|---------------------------------|----------------------------------------------------------------------------------------------------|----------------------------------------------------------------------------------------------------|--------|
|                    | Name                                        |                                 |                                                                                                    |                                                                                                    |        |
| Start H<br>functio | Cone Search<br>Type Selec<br>Spectral Prope | t<br>erties                     | Contraction of the second second seco | Name Search                                                                                                    |        |
| menu               | Obsid                                       |                                 |                                                                                                    | Search by object name. Identifier name is case insensitive. when not using SIMBAD, only the official tgcat object keyword is match<br>(spaces are compacted automatically). Wildcard % matches <i>zero</i> or more occurances of any character | hed    |
|                    | Arbitrary Extra<br>Arbitrary Sour           | action Column<br>rce Column<br> |                                                                                                    | Target list<br>0614                                                                                                    |        |
|                    | Latest Query<br>My Recent Qu                | Results<br>Ieries               |                                                                                                    |                                                                                                    |        |
|                    |                                             |                                 |                                                                                                    | A file containing one target per line can be searched in addition to the above input field                                                                                                    |        |
| <u>T(</u>          | GCat Annou                                  | ncements [ <mark>a</mark>       | <u>ll]</u>                                                                                                    | Target File: Browse No file selected.                                                                                                    |        |
| <u>Se</u>          | rendipitous                                 | Source Extr                     | action Request Fo                                                                                                    | Simbad can be use to resolve the above targets to coordinates for a more flexible matching. Please note that using wildcards in a search may take some time                                                                                    | simbad |
|                    |                                             |                                 | If you u                                                                                                    | Use SIMBAD? rad: 2 Radius Units: arcmin v                                                                                                    |        |
|                    |                                             |                                 |                                                                                                    | If no exact match is found, but close matches are detected, these will be displayed instead.                                                                                                    |        |
|                    |                                             |                                 |                                                                                                    | Turn this option off?                                                                                                    |        |
| MIT KAV            | SIS CIA                                     |                                 | hp                                                                                                    | Submit Query Reset                                                                                                    |        |
| INSTITUTI          |                                             |                                 |                                                                                                    |                                                                                                    |        |

| Η | el | р        |
|---|----|----------|
|   |    | <b>F</b> |

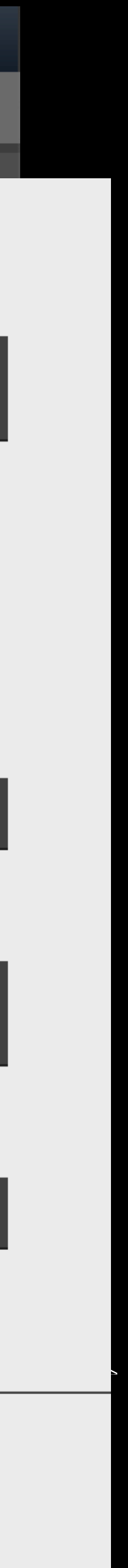

#### Name Search: 4U 0614+091

| TG  | Cat                            | Query        | View     | Actions     | Help Topics |               |               |              |                        |                |  |  |
|-----|--------------------------------|--------------|----------|-------------|-------------|---------------|---------------|--------------|------------------------|----------------|--|--|
|     | currently viewing source table |              |          |             |             |               |               |              |                        |                |  |  |
| +/- | Links                          | obj          | ject     | simbad_ID   | ra (h:      | : <b>m:s)</b> | decl (d:m:s)  | рТуре        | other_types            | num_extraction |  |  |
|     | sdbi                           | <b>4U 06</b> | 14+091   | V* V1055 Or | i 06:17:0   | 07.373        | +09:08:13.524 | LXB          | gam, LXB, N*?, V*, X   | 5              |  |  |
|     |                                |              |          |             |             |               |               |              |                        |                |  |  |
|     |                                |              |          |             |             |               |               |              |                        |                |  |  |
|     |                                |              |          |             |             |               |               |              |                        |                |  |  |
| TG  | Cat                            | Query        | View     | Actions     | Help Topics |               |               |              |                        | н              |  |  |
|     |                                |              |          |             | current     | ly vieı       | ving extrac   | ctions tab   | le                     |                |  |  |
| +/- | Links                          | obsid        | objec    | t ins       | trument     | grating       | ra (h:m:s)    | decl (d:m:s  | s) date_obs (y-m-d t   | :) exposure    |  |  |
|     | o p v s                        | 100          | 4U 0614+ | -091        | HRC         | LETG          | 06:17:07.414  | +09:08:13.6  | 32 1999-11-28 22:26:07 | 7 26126.       |  |  |
|     | o p v s                        | 10759        | 4U 0614+ | -091        | ACIS        | HETG          | 06:17:07.363  | +09:08:13.48 | 88 2009-01-24 05:07:3  | 4 59678.       |  |  |
|     | o p v s                        | 10760        | 4U 0614+ | -091        | ACIS        | HETG          | 06:17:07.366  | +09:08:13.5  | 24 2009-01-18 23:07:34 | 4 44687.       |  |  |
|     | o p v s                        | 10858        | 4U 0614+ | -091        | ACIS        | HETG          | 06:17:07.358  | +09:08:13.52 | 24 2009-01-19 17:45:03 | 1 34436.       |  |  |
|     | o p v s                        | 10857        | 4U 0614+ | -091        | ACIS        | HETG          | 06:17:07.366  | +09:08:13.52 | 24 2009-01-21 13:49:22 | 1 58053.       |  |  |

#### Provides a quick snapshot of the observations

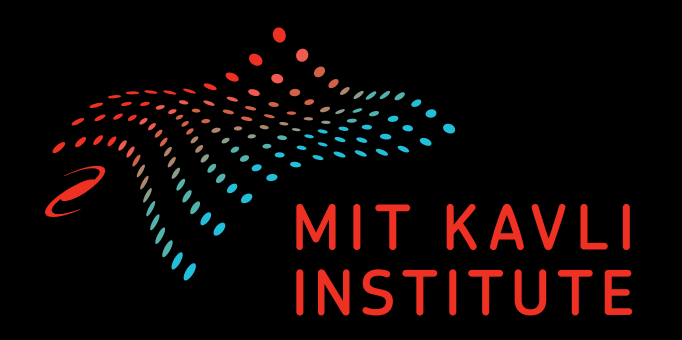

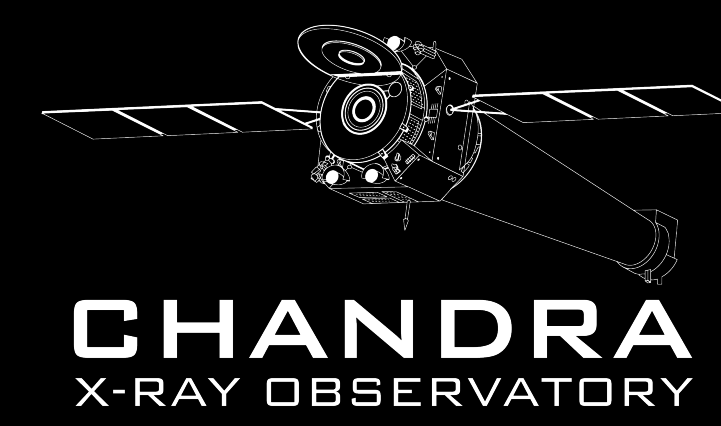

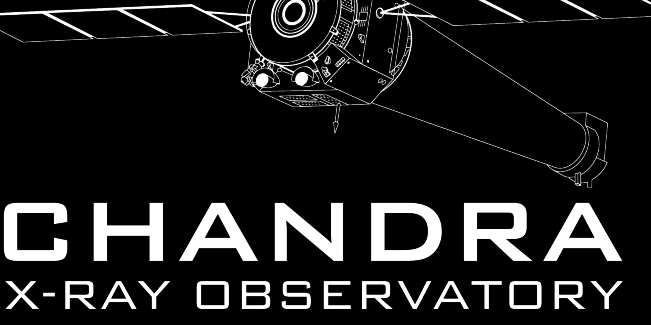

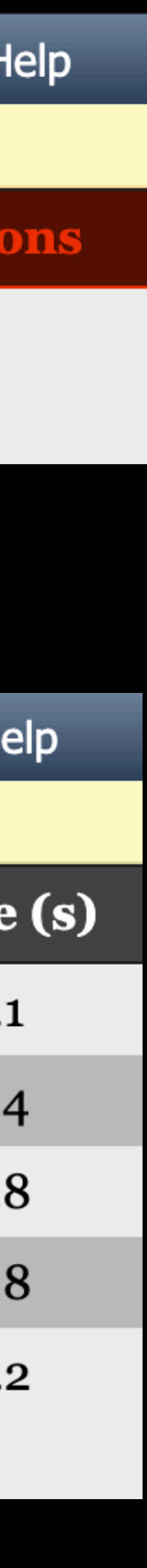

#### Name Search: 4U 0614+091

5

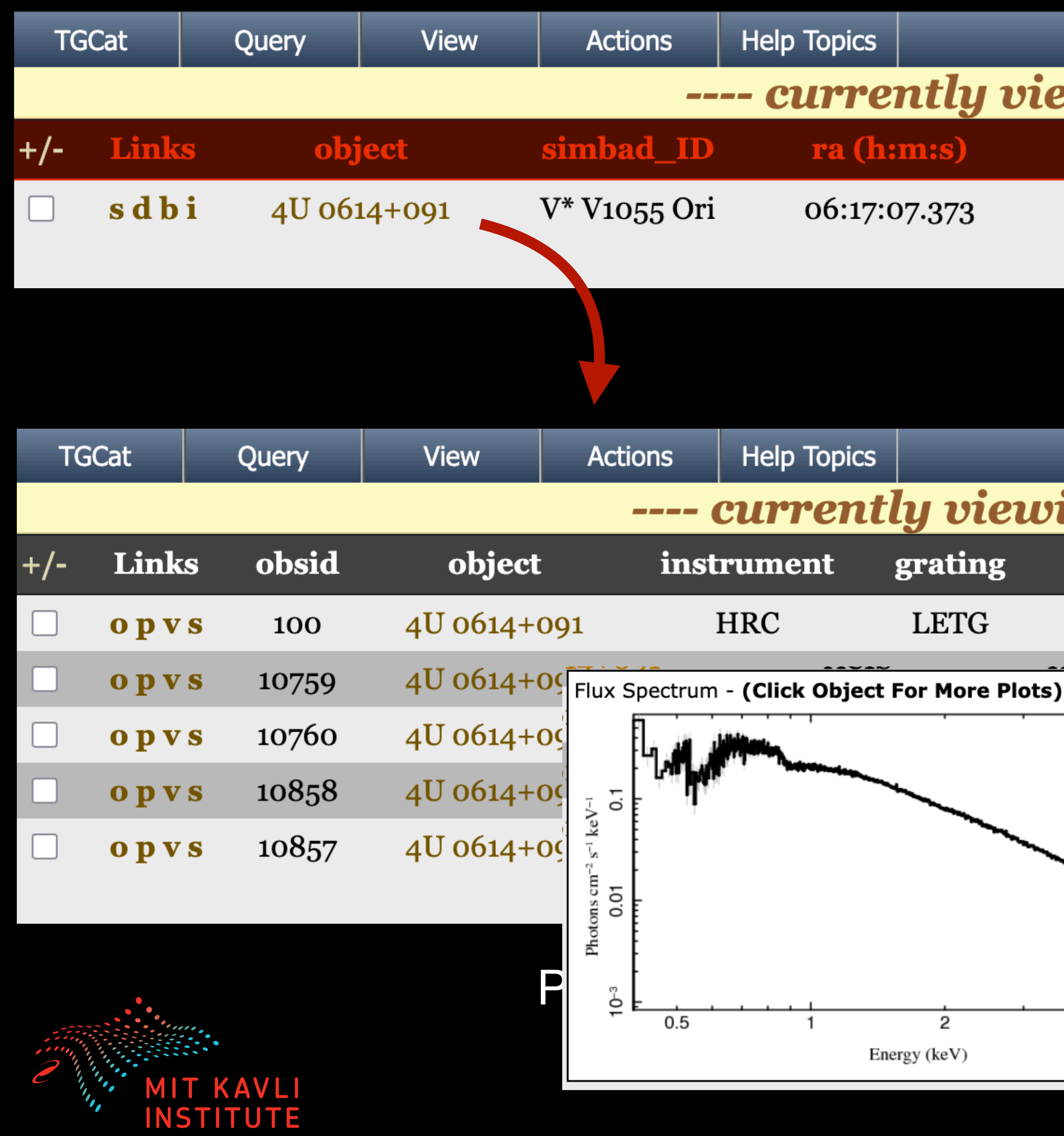

| wing source table |       |                      |              |  |  |  |  |  |
|-------------------|-------|----------------------|--------------|--|--|--|--|--|
| decl (d:m:s)      | рТуре | other_types          | num_extracti |  |  |  |  |  |
| +09:08:13.524     | LXB   | gam, LXB, N*?, V*, X | 5            |  |  |  |  |  |

#### ---- currently viewing extractions table ----

| ra (h:m:s) decl (d:m:s) date_obs (y-m-d t)     | exposure |
|------------------------------------------------|----------|
| 06:17:07.414 +09:08:13.632 1999-11-28 22:26:07 | 26126.   |
| +09:08:13.488 2009-01-24 05:07:34              | 59678.   |
| +09:08:13.524 2009-01-18 23:07:34              | 44687.   |
| +09:08:13.524 2009-01-19 17:45:01              | 34436.   |
| +09:08:13.524 2009-01-21 13:49:21              | 58053.   |

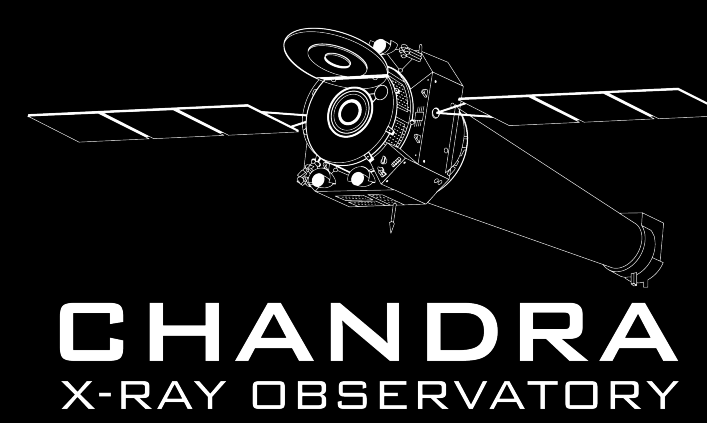

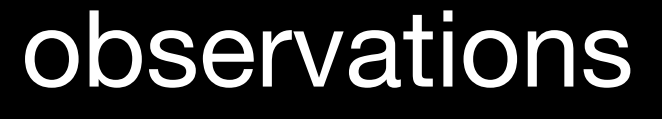

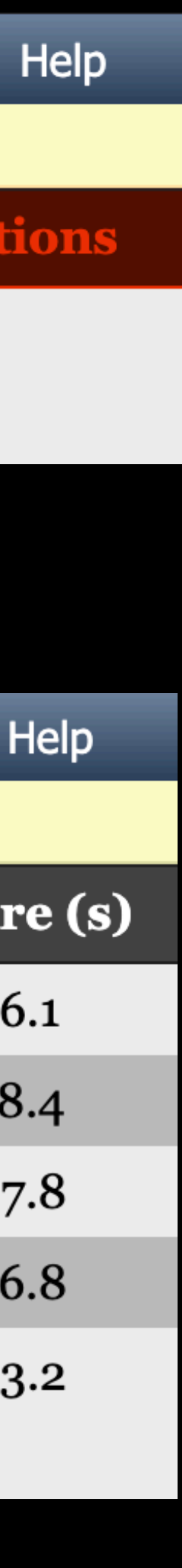

#### Name Search: 4U 0614+091

| TGC | Cat                            | Query        | View     | Actions      | Help Topics |         |               |             |                        | H              |  |  |
|-----|--------------------------------|--------------|----------|--------------|-------------|---------|---------------|-------------|------------------------|----------------|--|--|
|     | currently viewing source table |              |          |              |             |         |               |             |                        |                |  |  |
| +/- | Links                          | obj          | ject     | simbad_ID    | ra (h       | :m:s)   | decl (d:m:s)  | рТуре       | other_types            | num_extraction |  |  |
|     | sdbi                           | <b>4U 06</b> | 14+091   | V* V1055 Ori | i 06:17:0   | 07.373  | +09:08:13.524 | LXB         | gam, LXB, N*?, V*, X   | 5              |  |  |
|     |                                |              |          |              |             |         |               |             |                        |                |  |  |
|     |                                |              |          |              |             |         |               |             |                        |                |  |  |
|     |                                |              |          |              |             |         |               |             |                        |                |  |  |
| TG  | Cat                            | Query        | View     | Actions      | Help Topics |         |               |             |                        | H              |  |  |
|     |                                |              |          |              | current     | ly vieı | wing extrac   | ctions tab  | le                     |                |  |  |
| +/- | Links                          | obsid        | objec    | t ins        | trument     | grating | ra (h:m:s)    | decl (d:m:  | s) date_obs (y-m-d t   | ) exposure     |  |  |
|     | o p v s                        | 100          | 4U 0614+ | +091         | HRC         | LETG    | 06:17:07.414  | +09:08:13.6 | 32 1999-11-28 22:26:07 | 7 26126.       |  |  |
|     | o p v s                        | 10759        | 4U 0614+ | +091         | ACIS        | HETG    | 06:17:07.363  | +09:08:13.4 | 88 2009-01-24 05:07:34 | 4 59678.       |  |  |
|     | o p v s                        | 10760        | 15 00147 | -09          | ACIS        | HETG    | 06:17:07.366  | +09:08:13.5 | 24 2009-01-18 23:07:34 | 4 44687.       |  |  |
|     | o p v s                        | 10858        | 4U 0614+ | +091         | ACIS        | HETG    | 06:17:07.358  | +09:08:13.5 | 24 2009-01-19 17:45:01 | ı 34436.       |  |  |
|     | o p v s                        | 10857        | 40 0614  | -091         | ACIS        | HETG    | 06:17:07.366  | +09:08:13.5 | 24 2009-01-21 13:49:22 | 1 58053.       |  |  |

#### Let's look at one of the observations

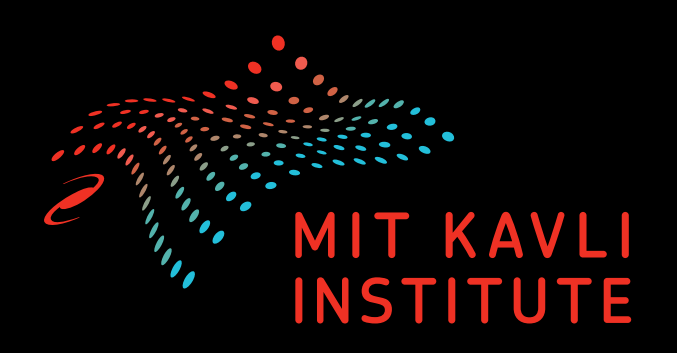

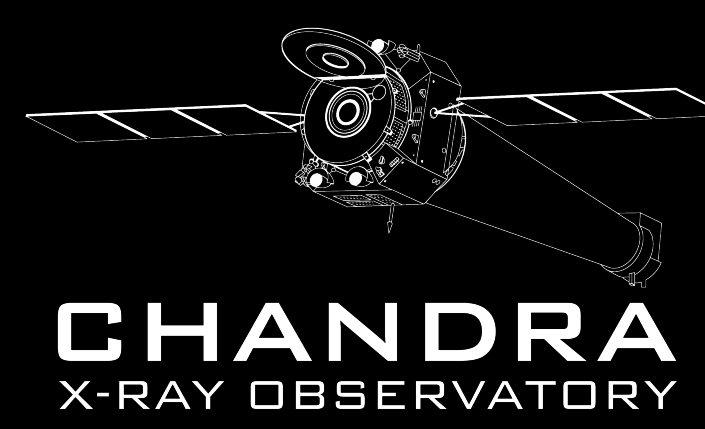

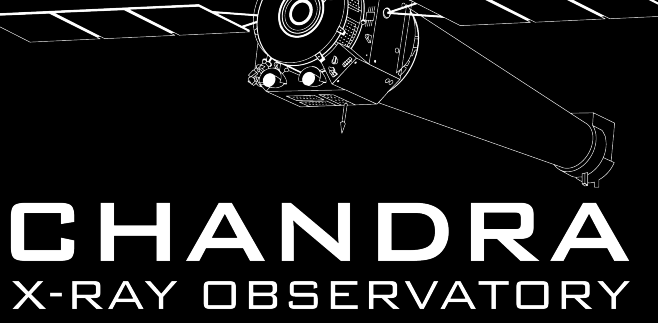

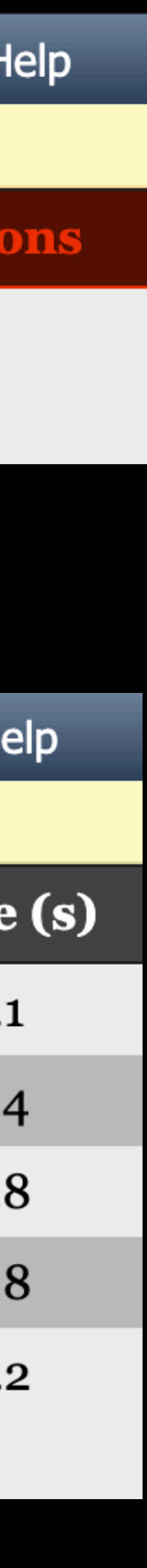

# ObsID 10858 - Static images

| TGCat                                                                                                    | Query                                                                                       | View                 | Help Topics |  |
|----------------------------------------------------------------------------------------------------|---------------------------------------------------------------------------------------------|----------------------|-------------|--|
| 4U 0                                                                                                    | 614+0                                                                                       | 91                   |             |  |
| single extracti                                                                                                    | ion product                                                                                 |                      | 10          |  |
| id<br>srcid<br>obsid<br>review<br>obi<br>target<br>object<br>simbad_ID                                                      | 4244<br>1719<br><u>10858</u><br>good<br>0<br>4U 0614+09<br>4U 0614+09<br><u>V* V1055 Or</u> | )1<br>)1<br>]1       |             |  |
| grating<br>exposure(s)<br>ra<br>decl<br>heg_band(c/s)<br>meg_band(c/s)<br>leg_band(c/s)<br>letg_acis_band<br>zero_order(c/s | HETG<br>3.44e+4<br>94.28066<br>9.13709<br>2.17e+1<br>2.22e+1<br>2.21e+1<br>1.01e+0<br>THMED |                      |             |  |
| readmode<br>datamode<br>proc_date<br>zo_method<br>date_obs                                                                  | TIMED<br>FAINT<br>2012-02-05<br>findzo<br>2009-01-19                                        | 04:13:16<br>17:45:01 |             |  |

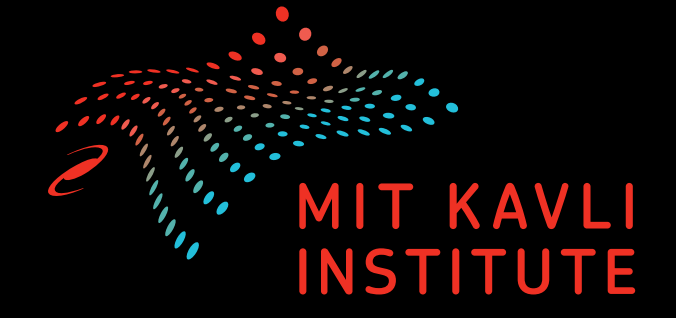

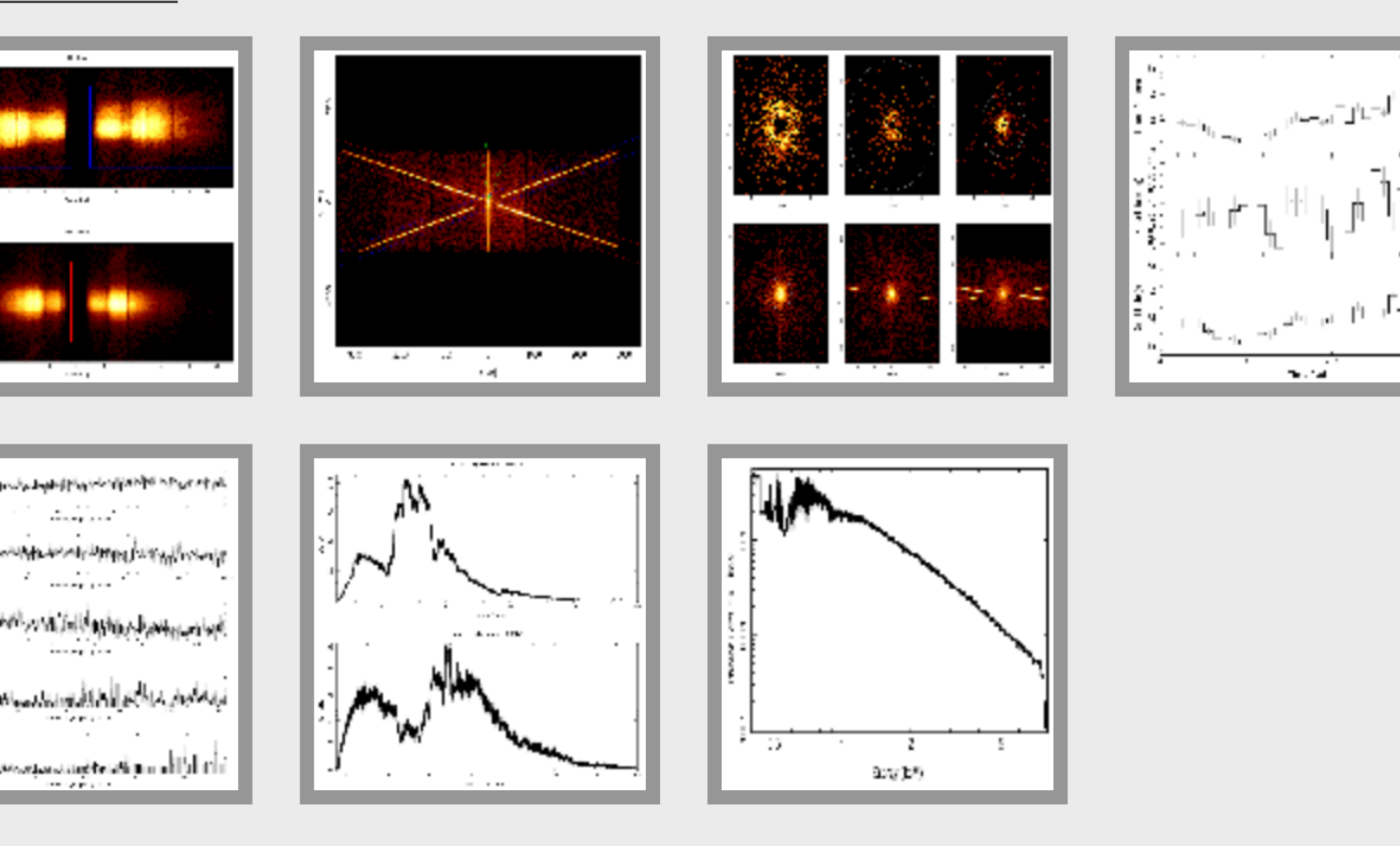

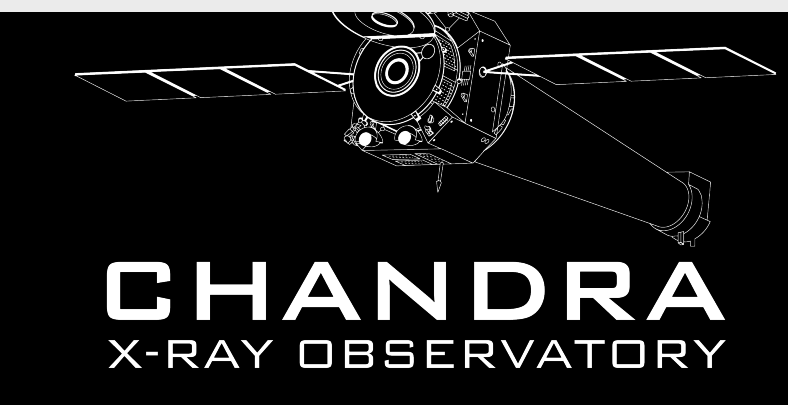

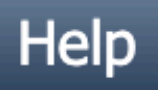

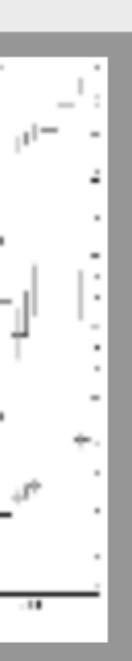

### Detailed spectrum

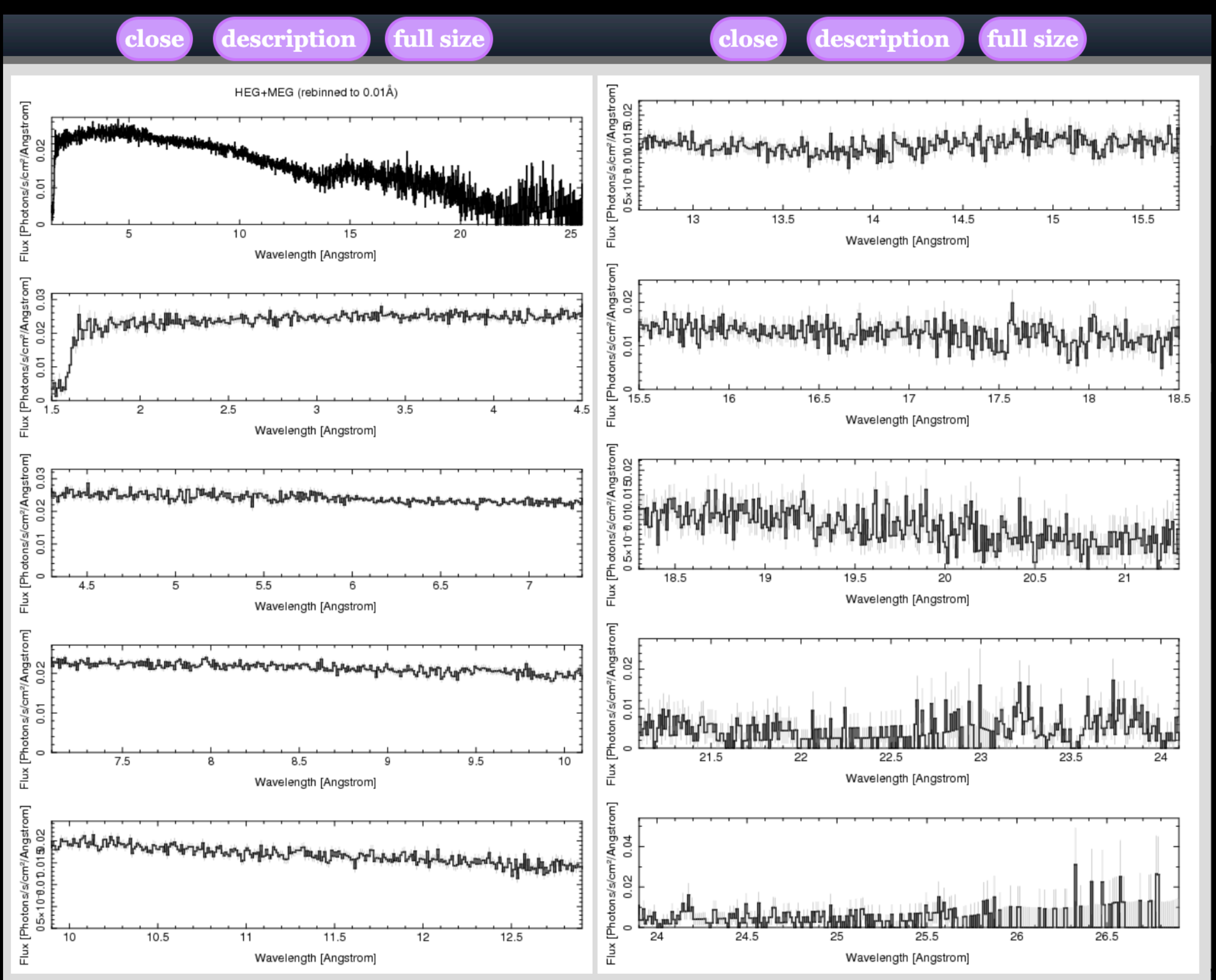

#### Broad view spectrum

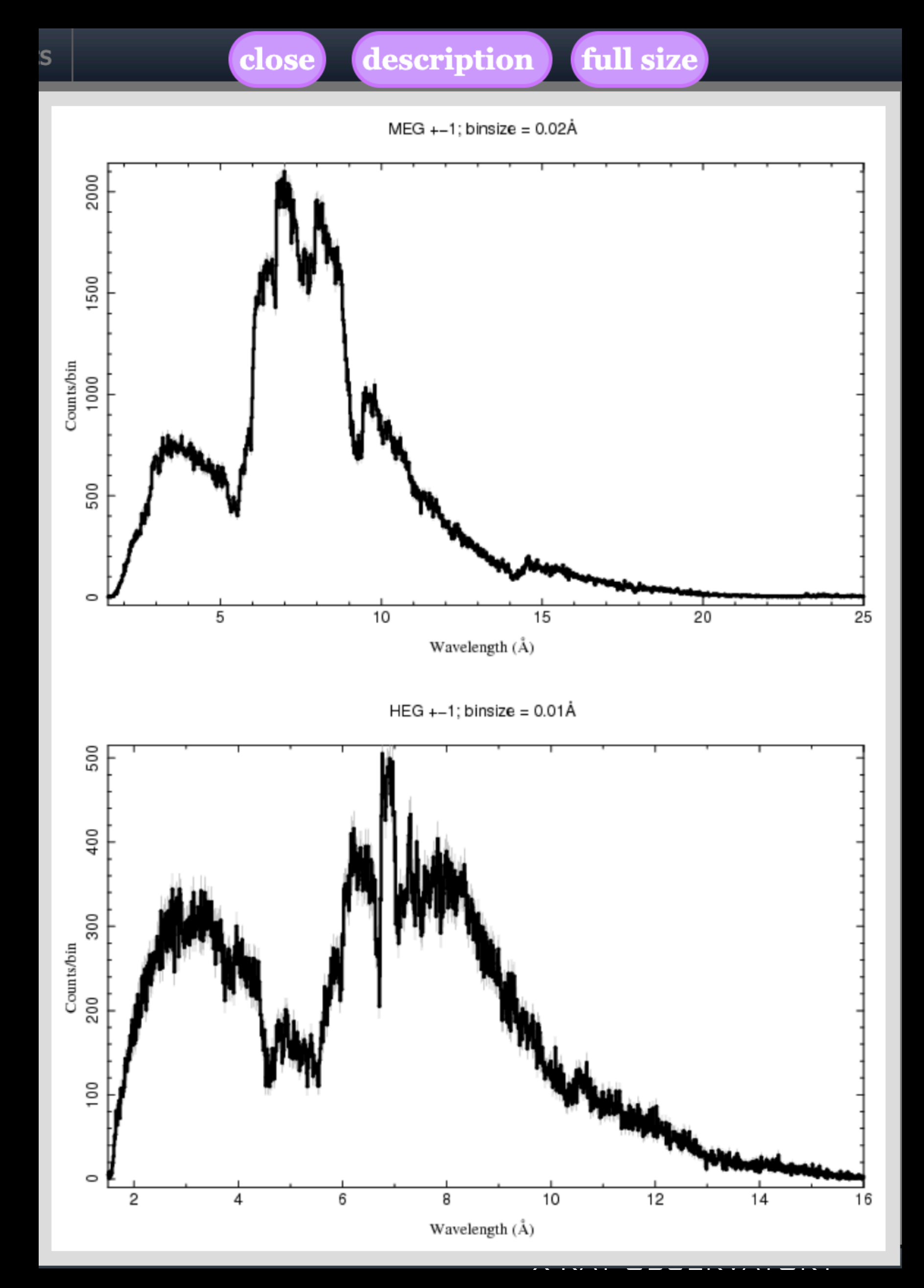

#### Full detector image

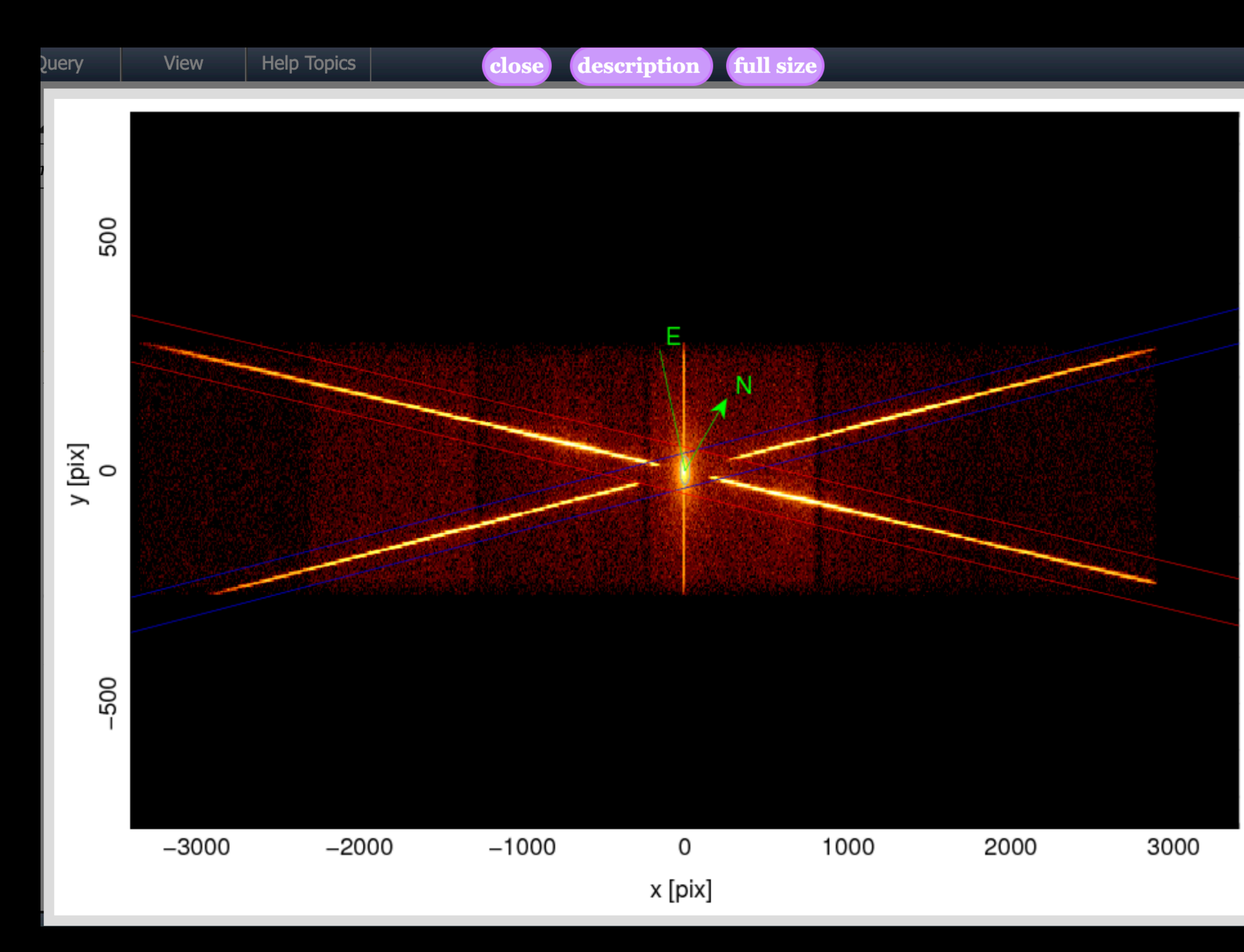

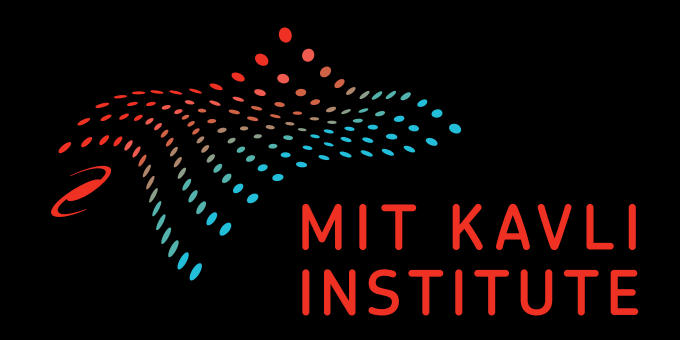

#### Close view of target

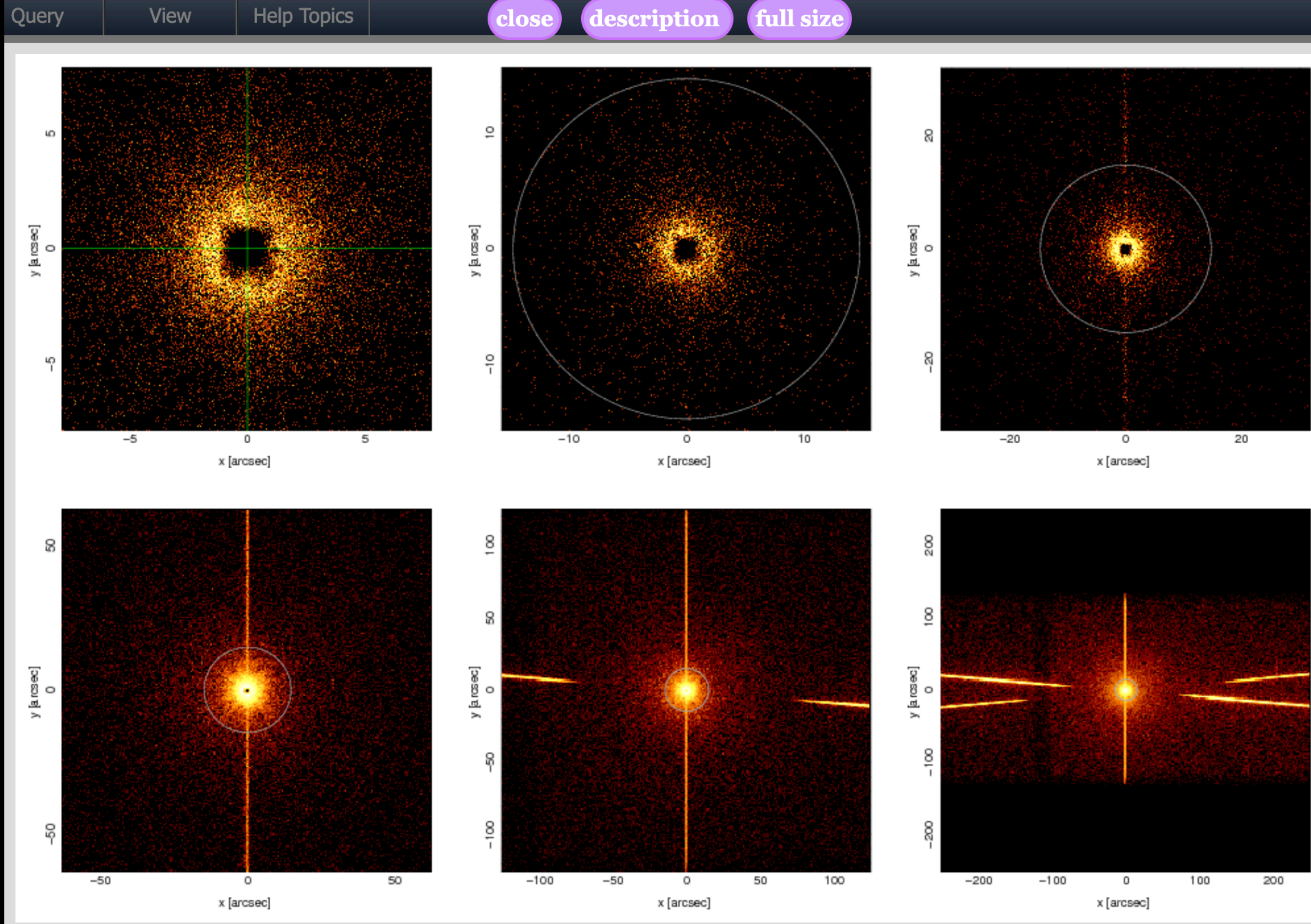

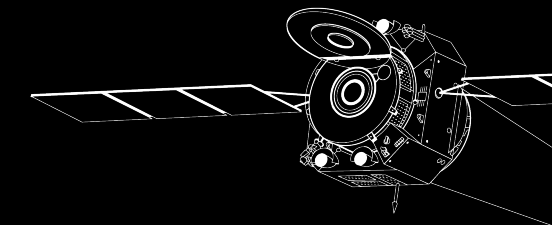

CHANDRA X-RAY OBSERVATORY

#### ObsID 10858 - Interactive Plotting

| TGCat                                  | Query                                                     | View                         | Help Topics                                                                                                    |                                |                                                                                                    |
|----------------------------------------|-----------------------------------------------------------|------------------------------|----------------------------------------------------------------------------------------------------|--------------------------------|----------------------------------------------------------------------------------------------------|
| <b>4U 0</b>                            | 614+0                                                     | Preview Galler<br>File Table | ŷ                                                                                                    |                                |                                                                                                    |
| single extract                         | ion product                                               | Spectral Prope               | erties Table 🕩                                                                                                    | 1000 B                         |                                                                                                    |
| id<br>srcid<br>obsid<br>review         | 4244<br>1719<br><u>10858</u><br>good                      | VV Report<br>Custom Plottin  | ng                                                                                                    | Open Plotter                   |                                                                                                    |
| obi                                    | 0                                                         |                              |                                                                                                    | Open Plotter (                 | new window                                                                                                    |
| target<br>object<br>simbad_ID          | 4U 0614+09<br>4U 0614+09<br><u>V* V1055 O1</u>            | )1<br>)1<br><u>ri</u>        |                                                                                                    | ASCII Dump                     | s File                                                                                                    |
| instrument<br>grating                  | ACIS<br>HETG                                              |                              | 2                                                                                                    | ISIS Error log                 | The contract of the states                                                                                                    |
| exposure(s)<br>ra<br>decl              | 3.44e+4<br>94.28066                                       |                              | All and a second second second second second second second second second second second second second second se                                                                                                    |                                | The state of the second state of the second st |
| heg_band(c/s)<br>meg_band(c/s          | <ul><li>9.13709</li><li>2.17e+1</li><li>2.22e+1</li></ul> |                              | and a standard strange from the second strange of the second strange of the second stran |                                | ( aneroligisten and a state                                                                                                    |
| leg_band(c/s)<br>letg_acis_band        | 2.21e+1<br>d(c/s) 2.21e+1                                 |                              |                                                                                                    | - Constant of the second state | le Marking and Landson                                                                                                    |
| zero_order(c/s<br>readmode<br>datamode | s) 1.01e+0<br>TIMED<br>FAINT                              |                              |                                                                                                    |                                |                                                                                                    |
| proc_date<br>zo_method<br>date_obs     | 2012-02-05<br>findzo<br>2009-01-19                        | 04:13:16<br>17:45:01         |                                                                                                    |                                |                                                                                                    |
|                                        |                                                           |                              |                                                                                                    |                                |                                                                                                    |

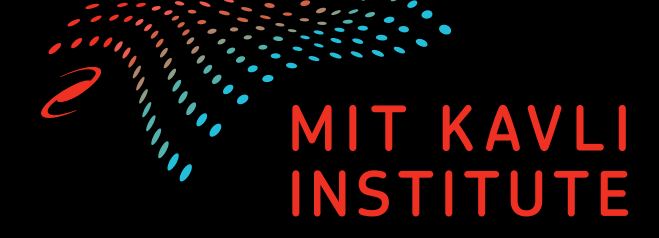

Help

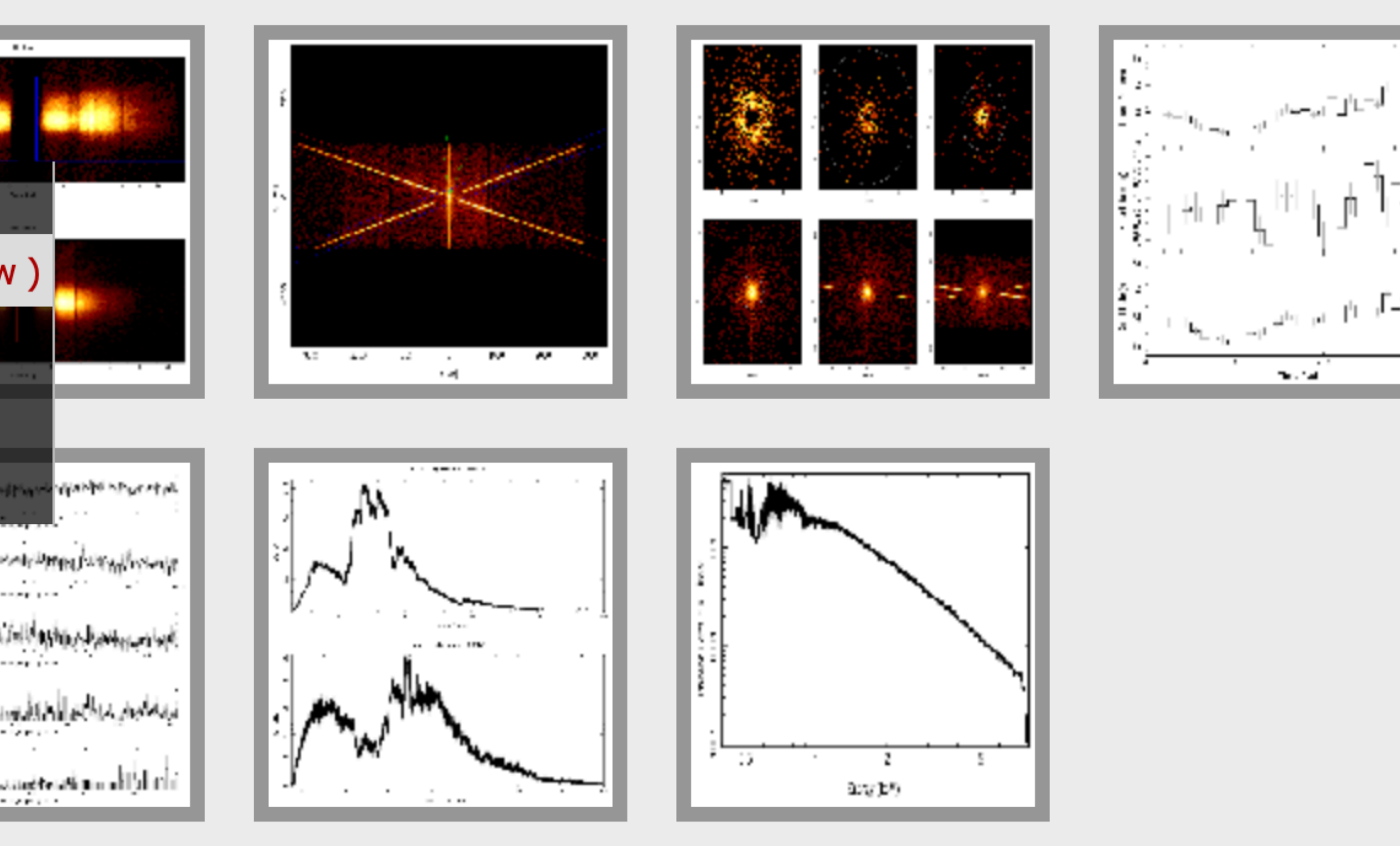

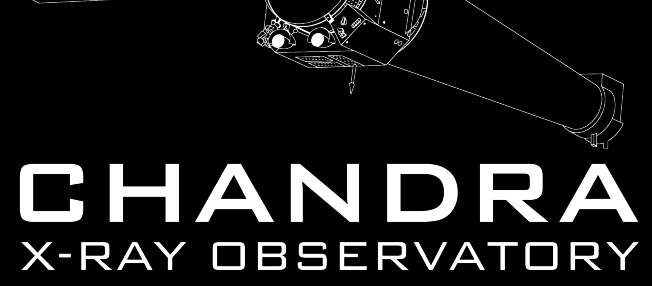

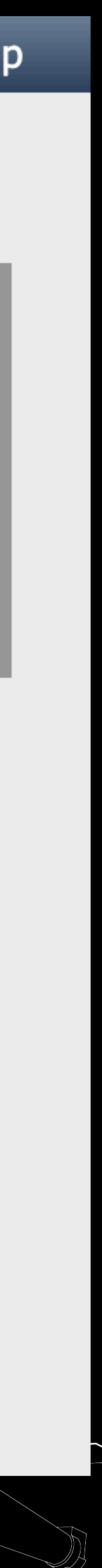

| Plot Type: Counts/x/s v X-Units: keV v Y-Scale: Photons | ~           |
|---------------------------------------------------------|-------------|
| 🗹 XLog 🗹 YLog 🗹 ErrorBars                               |             |
| MEG Orders: 🗹 +1 🗹 -1 HEG Orders: 🗌 +1 🗌 -1 🗹 Combine   |             |
| Xmins:   Xmax:   Ymin:   Ymax:                          |             |
| Bin 🗹 min-S/N: 1.0E-8 min-Ch: 4                         | Ē           |
| Mark feature locations:                                 | -           |
| Lines: 🗌 H-like 🗌 He-like 🗌 Fe                          | -           |
| Redshift (applied to spectrum): $0.0$ (v/c)             |             |
| Save Current Parameters                                 | updated:    |
| Reset to Default Parameters Use Saved Parameters        | -1 ke       |
| Replot                                                  | Counts E    |
|                                                         |             |
|                                                         | 10_1        |
|                                                         |             |
|                                                         | 4<br>1<br>0 |

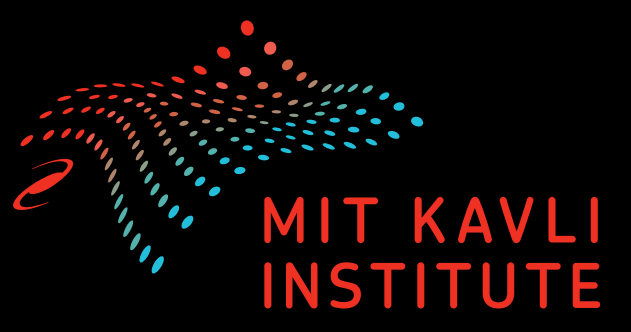

#### ObsID 10858 - Interactive Plotting

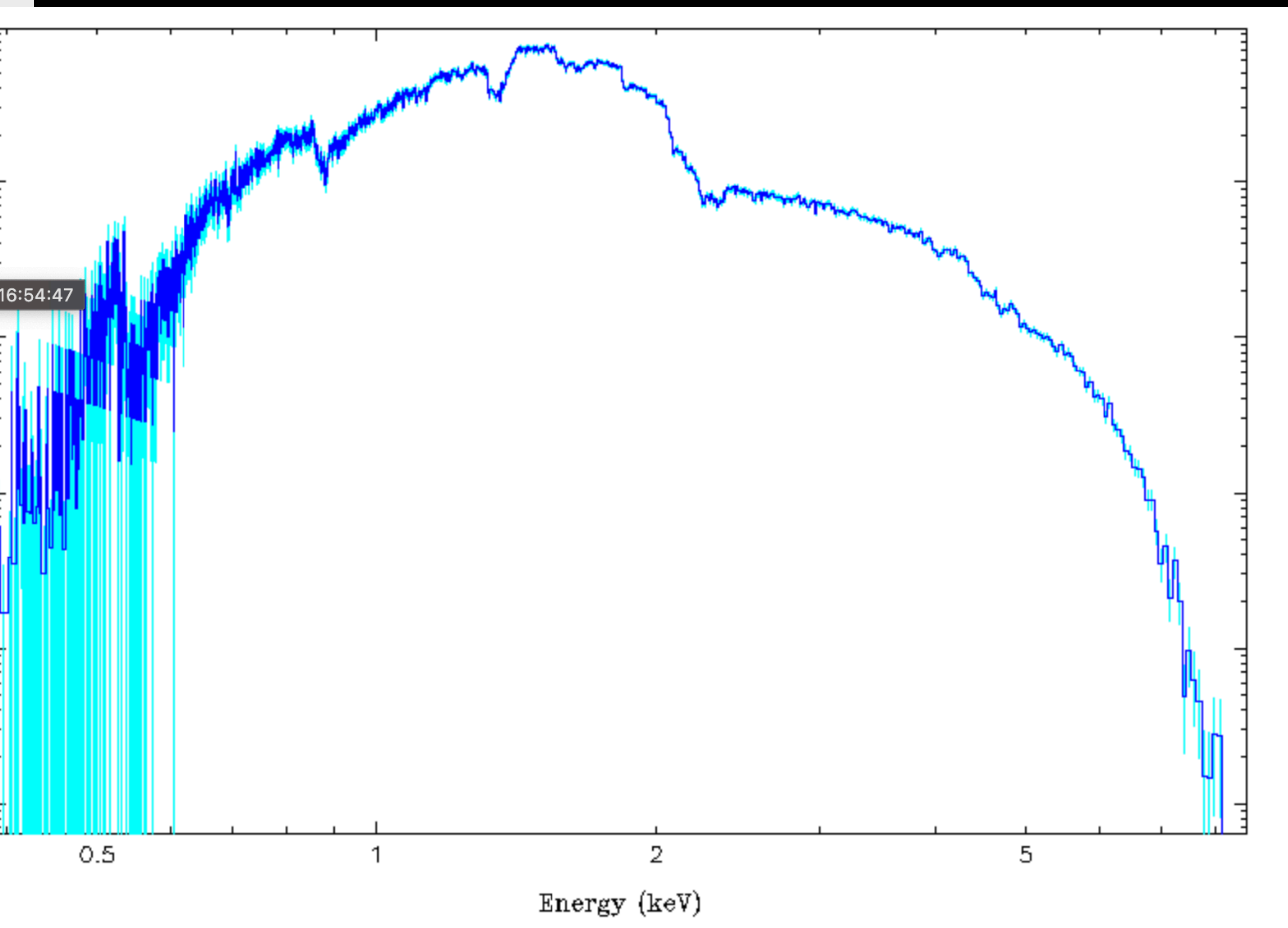

X-RAY OBSERVATORY

| Plot Type: Counts/x/s v X-Units: keV v Y-Scale: Photons v | ·                  |  |  |  |  |  |  |  |  |  |
|-----------------------------------------------------------|--------------------|--|--|--|--|--|--|--|--|--|
| 🗹 XLog 🗹 YLog 🗹 ErrorBars                                 |                    |  |  |  |  |  |  |  |  |  |
| MEG Orders: 🗹 +1 🗹 -1 HEG Orders: 🗌 +1 🗌 -1 🗹 Combine     |                    |  |  |  |  |  |  |  |  |  |
| Xmins: 1   Xmax: 3   Ymin: Ymax:                          |                    |  |  |  |  |  |  |  |  |  |
| Bin 🗹 min-S/N: 1.0E-8 min-Ch: 4                           |                    |  |  |  |  |  |  |  |  |  |
| Mark feature locations:                                   |                    |  |  |  |  |  |  |  |  |  |
| Lines: 🗌 H-like 🗌 He-like 🗌 Fe                            | сù                 |  |  |  |  |  |  |  |  |  |
| Redshift (applied to spectrum): $0.0$ (v/c)               |                    |  |  |  |  |  |  |  |  |  |
| Save Current Parameters                                   | V <sup>-1</sup>    |  |  |  |  |  |  |  |  |  |
| Reset to Default Parameters Use Saved Parameters          | a <sup>-1</sup> ke |  |  |  |  |  |  |  |  |  |
| Replot                                                    | Counts 2           |  |  |  |  |  |  |  |  |  |
|                                                           |                    |  |  |  |  |  |  |  |  |  |

-

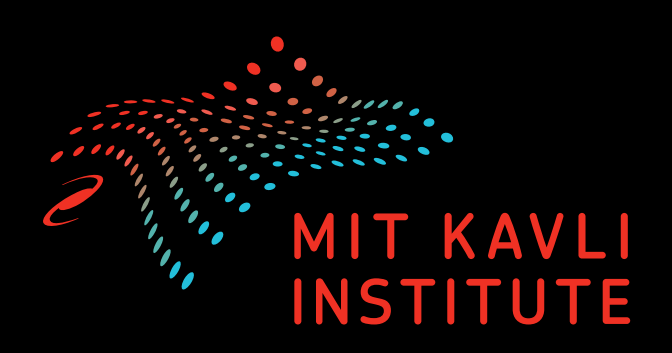

#### ObsID 10858 - Interactive Plotting

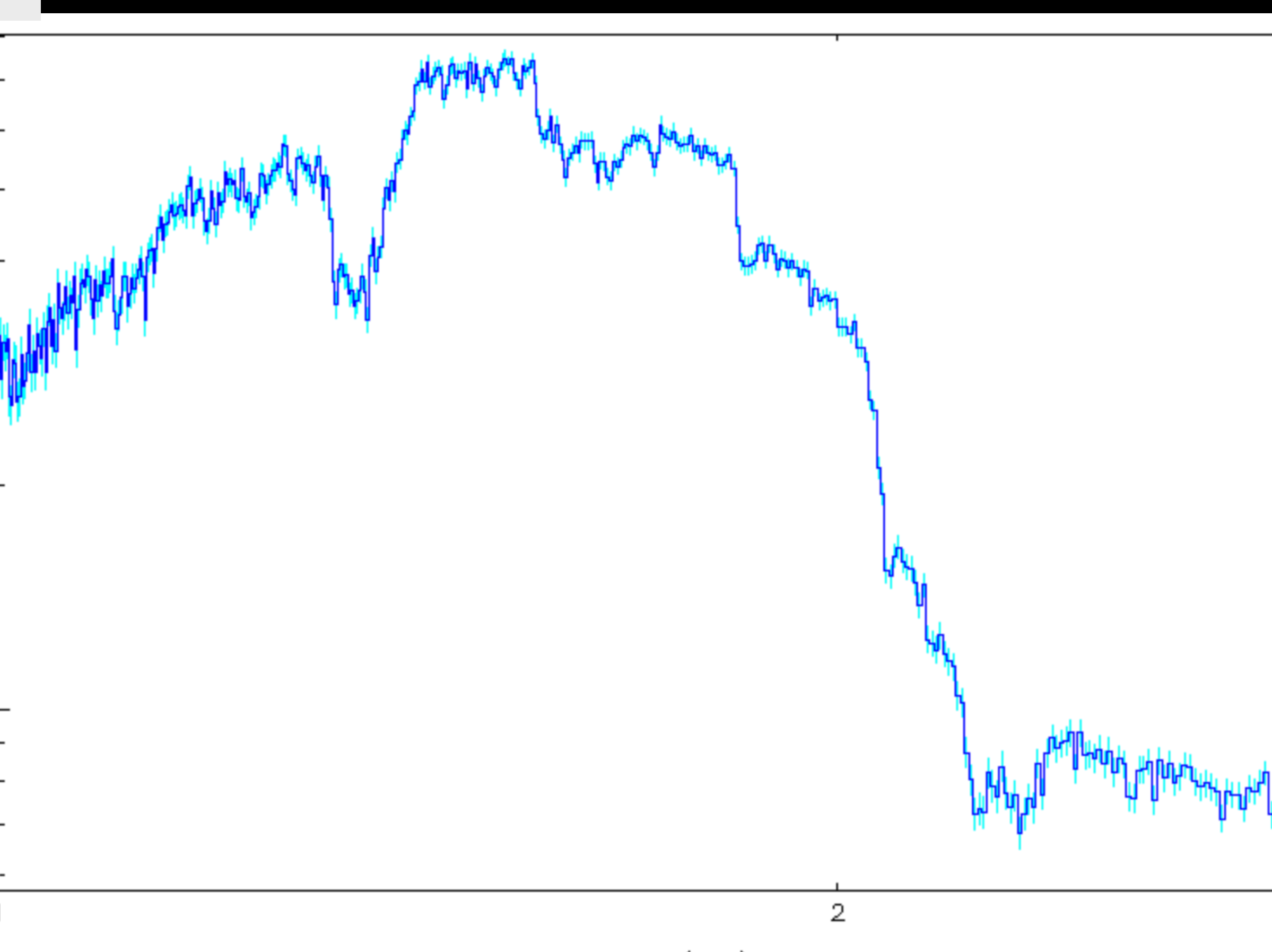

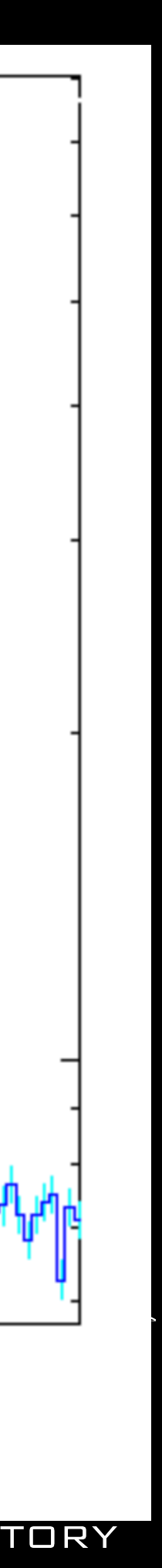

#### Interactive Plotting with multiple observations Lets go back to our original search

| TG  | Cat     | Query | View      | Actions | Help Topics |         |              |               |                     |         |
|-----|---------|-------|-----------|---------|-------------|---------|--------------|---------------|---------------------|---------|
|     |         |       |           |         | current     | ly vier | ving extrac  | ctions table  |                     |         |
| +/- | Links   | obsid | object    | inst    | trument     | grating | ra (h:m:s)   | decl (d:m:s)  | date_obs (y-m-d t)  | exposur |
|     | o p v s | 100   | 4U 0614+0 | 091     | HRC         | LETG    | 06:17:07.414 | +09:08:13.632 | 1999-11-28 22:26:07 | 26126   |
|     | o p v s | 10759 | 4U 0614+0 | 091     | ACIS        | HETG    | 06:17:07.363 | +09:08:13.488 | 2009-01-24 05:07:34 | 59678   |
|     | o p v s | 10760 | 4U 0614+0 | 091     | ACIS        | HETG    | 06:17:07.366 | +09:08:13.524 | 2009-01-18 23:07:34 | 44687   |
|     | o p v s | 10858 | 4U 0614+0 | 091     | ACIS        | HETG    | 06:17:07.358 | +09:08:13.524 | 2009-01-19 17:45:01 | 34436   |
|     | opvs    | 10857 | 4U 0614+0 | 091     | ACIS        | HETG    | 06:17:07.366 | +09:08:13.524 | 2009-01-21 13:49:21 | 58053   |

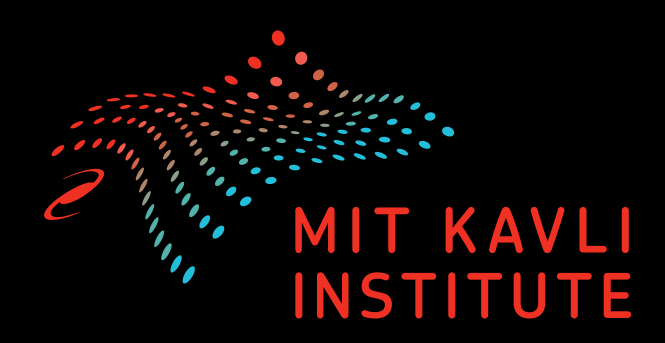

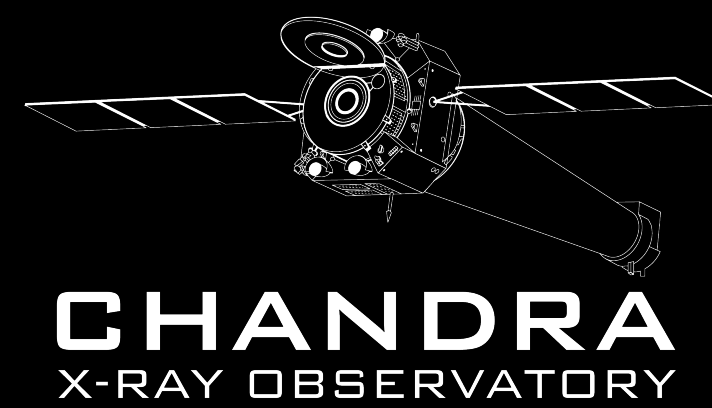

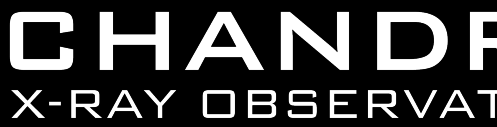

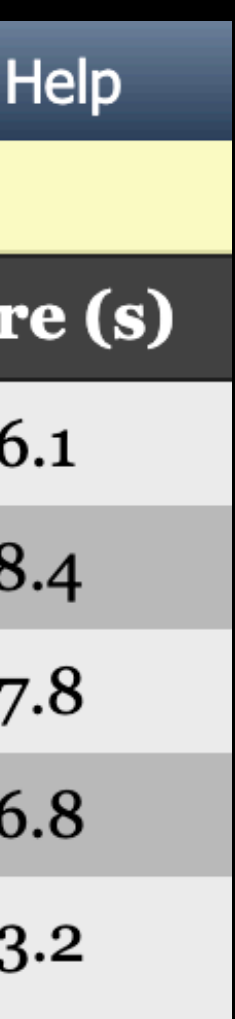

#### Interactive Plotting with multiple observations Search for RS Oph

| TGCat | t (     | Query | View   | Actions                                                                             | Help Topics     |                                 |              |                 |                     |          |
|-------|---------|-------|--------|-------------------------------------------------------------------------------------|-----------------|---------------------------------|--------------|-----------------|---------------------|----------|
|       |         |       |        |                                                                                     | C1              | urrently v                      | viewing ex   | tractions table |                     |          |
| +/-   | Links   | obsi  | d obje | ct i                                                                                | instrument      | grating                         | ra (h:m:s)   | decl (d:m:s)    | date_obs (y-m-d t)  | exposure |
|       | o p v s | 7296  | 6 RS O | ph                                                                                  | HRC             | LETG                            | 17:50:13.169 | -06:42:28.872   | 2006-03-24 12:25:22 | 9970.3   |
|       | o p v s | 7389  | RS O   | ph                                                                                  | HRC             | LETG                            | 17:50:13.169 | -06:42:28.296   | 2006-09-07 02:37:17 | 39890.   |
|       | o p v s | 7403  | RS O   | ph                                                                                  | HRC             | LETG                            | 17:50:13.176 | -06:42:28.188   | 2006-09-08 17:58:05 | 17922.8  |
|       | o p v s | 7390  | RS O   | ph                                                                                  | HRC             | LETG                            | 17:50:13.169 | -06:42:28.224   | 2006-09-04 10:43:19 | 39682.:  |
|       | o p v s | 7298  | B RS O | ph<br>Elux Spectru                                                                  | HRC             | LETG                            | 17.50:13.176 | -06:42:28.620   | 2006-06-04 12:05:59 | 19966.6  |
|       | o p v s | 7297  | 7 RS O | p                                                                                   | WARNING: LETGS  | S fluxed as if all first order. | 0:13.162     | -06:42:28.728   | 2006-04-20 17:24:53 | 6523.94  |
|       | o p v s | 7280  | RS O   | 0.1<br>1.1                                                                          |                 | •••                             | 0:13.162     | -06:42:28.620   | 2006-02-26 15:19:54 | 9917.4   |
|       | o p v s | 2350  | 7 RS O | 6.01 d                                                                              |                 |                                 | 0:13.154     | -06:42:29.088   | 2021-08-27 00:57:52 | 28497    |
|       |         |       |        | Photons cm <sup>-2</sup> s <sup>-1</sup><br>10 <sup>-4</sup> 10 <sup>-3</sup><br>10 | 0.2 0.5<br>Ener | rgy (keV)                       | 5            |                 |                     |          |

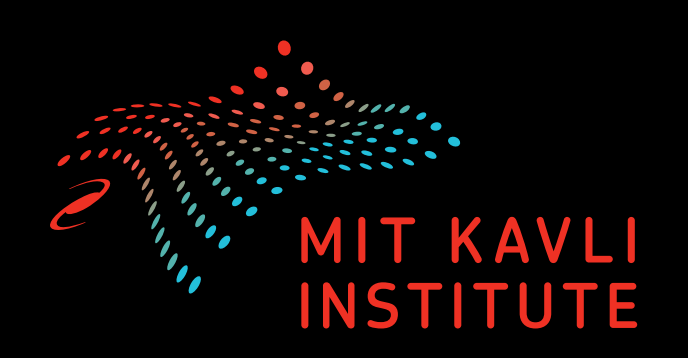

Notice the differences in spectra from 7298, 7292

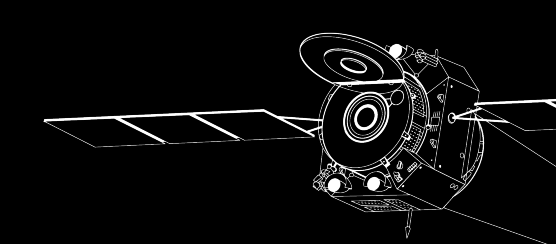

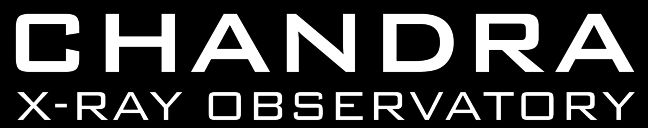

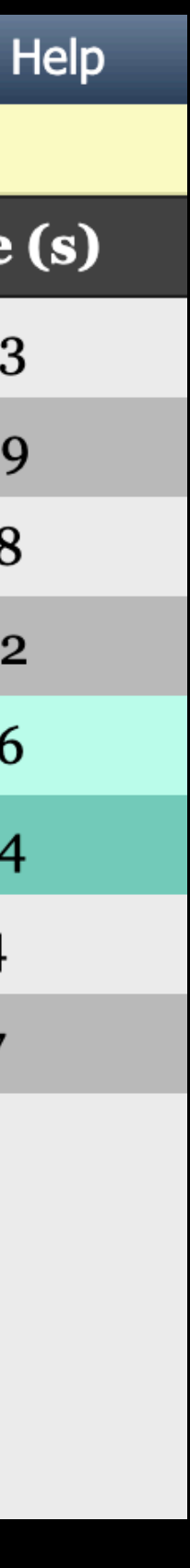

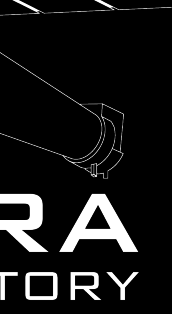

#### Interactive Plotting with multiple observations Search for RS Oph

| TGCat |       | Query        | View           | Actions                        | Help Topics |                         |               |               |                     |          |
|-------|-------|--------------|----------------|--------------------------------|-------------|-------------------------|---------------|---------------|---------------------|----------|
|       |       |              |                | Limit                          | cı          | u <mark>rently</mark> u | viewing extro | ctions table  |                     |          |
| +/-   | Links | s obs        | sid obj        | CDownloadin                    | strument    | grating                 | ra (h:m:s)    | decl (d:m:s)  | date_obs (y-m-d t)  | exposure |
|       | opvs  | <b>s</b> 729 | 96 <b>RS (</b> | pGo to Source                  | e TableC    | LETG                    | 17:50:13.169  | -06:42:28.872 | 2006-03-24 12:25:22 | 9970.33  |
|       | opvs  | s 738        | 89 <b>RS (</b> | Plot ( Combi                   | ned)        | LETG                    | 17:50:13.169  | -06:42:28.296 | 2006-09-07 02:37:17 | 39890.9  |
|       | opvs  | <b>s</b> 740 | 03 RS (        | p <mark>P</mark> lot ( Multipl | e )HRC      | LETG                    | 17:50:13.176  | -06:42:28.188 | 2006-09-08 17:58:05 | 17922.8  |
|       | opvs  | <b>s</b> 739 | 90 <b>RS (</b> | Filter results                 | HRC         | LETG                    | 17:50:13.169  | -06:42:28.224 | 2006-09-04 10:43:19 | 39682.2  |
|       | opvs  | <b>s</b> 729 | 98 RS (        | pClear filters                 | HRC         | LETG                    | 17:50:13.176  | -06:42:28.620 | 2006-06-04 12:05:59 | 19966.6  |
|       | opvs  | <b>s</b> 729 | 97 <b>RS (</b> | Reset query                    | HRC         | LETG                    | 17:50:13.162  | -06:42:28.728 | 2006-04-20 17:24:53 | 6523.94  |
|       | opvs  | s 728        | Bo RS C        | Tag Query                      | ACIS        | HETG                    | 17:50:13.162  | -06:42:28.620 | 2006-02-26 15:19:54 | 9917.4   |
|       | opvs  | <b>s</b> 235 | 07 <b>RS (</b> | Oph                            | ACIS        | HETG                    | 17:50:13.154  | -06:42:29.088 | 2021-08-27 00:57:52 | 28497    |

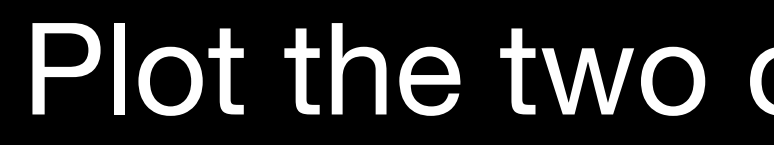

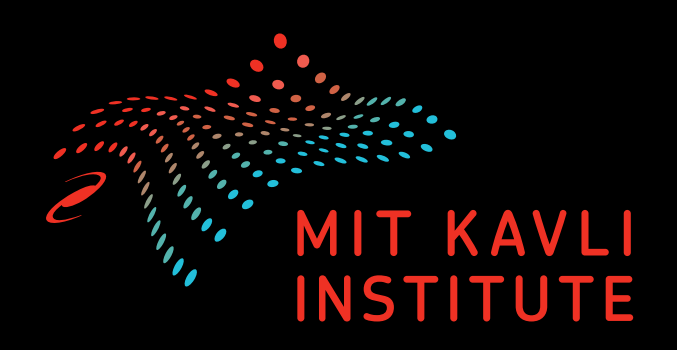

#### Plot the two observations together

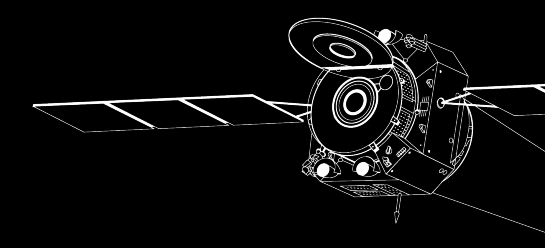

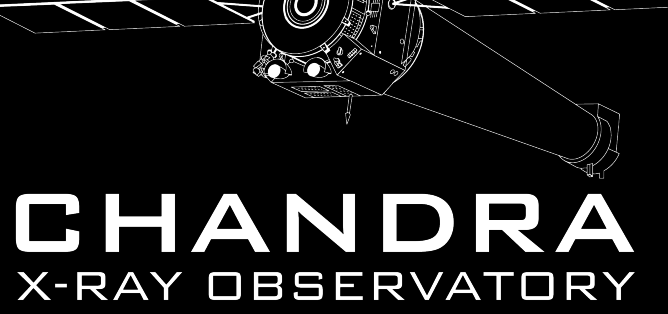

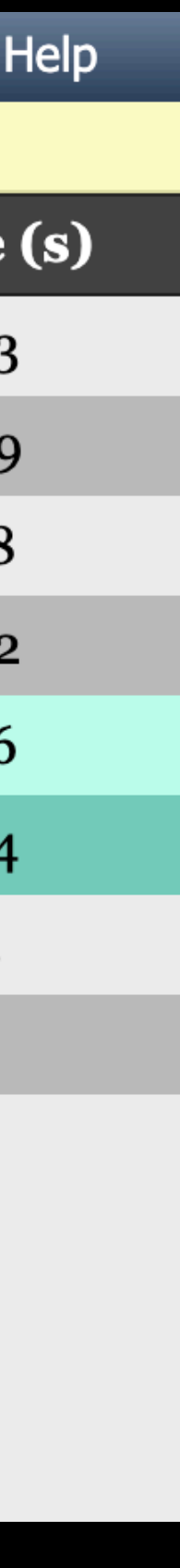

#### Multi Preview

| combined extraction | on product               |     |                                    |
|---------------------|--------------------------|-----|------------------------------------|
| object              | Multi Preview            |     |                                    |
| obsid               | <u>7298, 7297</u>        |     | 86                                 |
| ids                 | 2527, 2528               |     | - E                                |
| srcids              | 1852                     |     | المحجمة أباقته والشتين وفأنتك أتطر |
| instruments         | HRC                      |     |                                    |
| gratings            | LETG                     |     |                                    |
| total_exposure(s)   | 2.65e+4                  |     |                                    |
| ra                  | 267.55487                |     | E Ulikkela                         |
| decl                | -6.70797                 |     | E Hill Makatu                      |
| heg_band(c/s)       | 4.68e-1                  |     |                                    |
| meg_band(c/s)       | 2.51e+1                  | 1 1 |                                    |
| leg_band(c/s)       | 3.89e+1                  |     |                                    |
| letg_acis_band(c/s) | 3.46e+1                  |     | ¥ [                                |
| zeroth_order(c/s)   | 3.53e+1                  | 1 1 |                                    |
| proc_date           | 2010-02-23 17:49:03.5000 |     |                                    |
| date_obs            | 2006-05-13 02:45:26.0000 |     | ž E                                |
| -                   |                          |     |                                    |
|                     |                          |     |                                    |
|                     |                          |     |                                    |
|                     |                          |     |                                    |

0.1

 $10^{-3}$ 

2

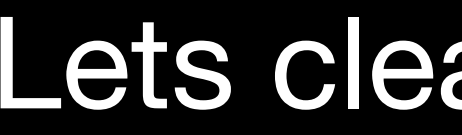

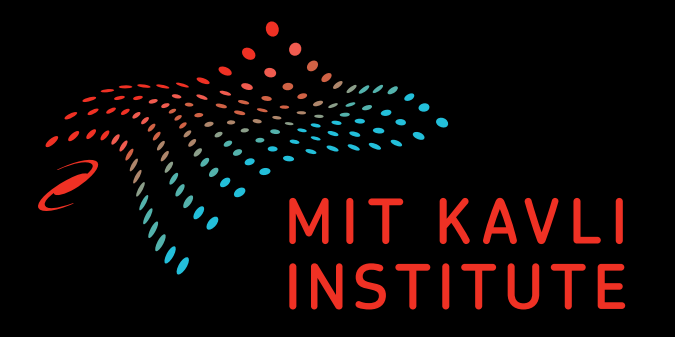

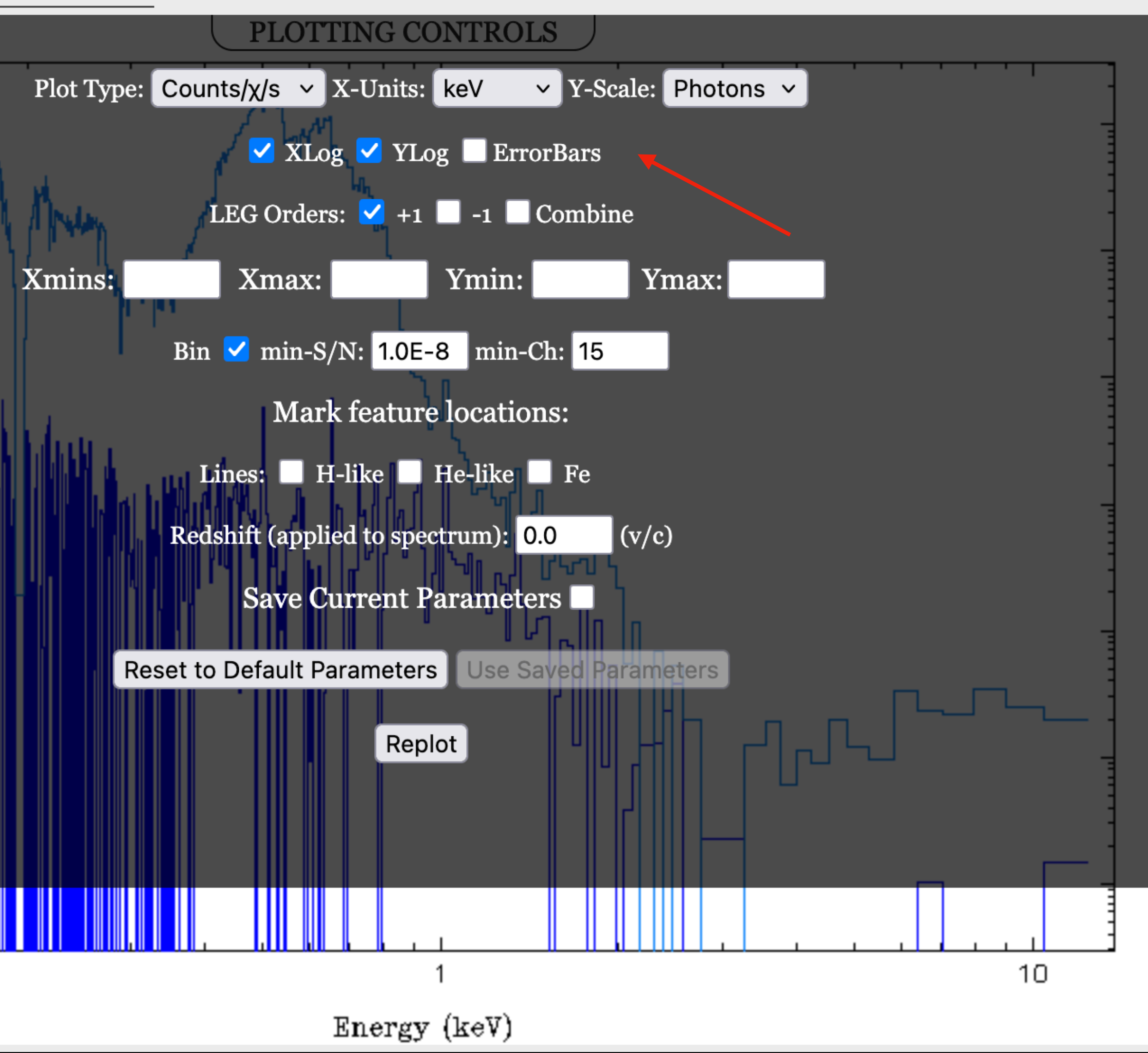

#### Lets clean up the graphs

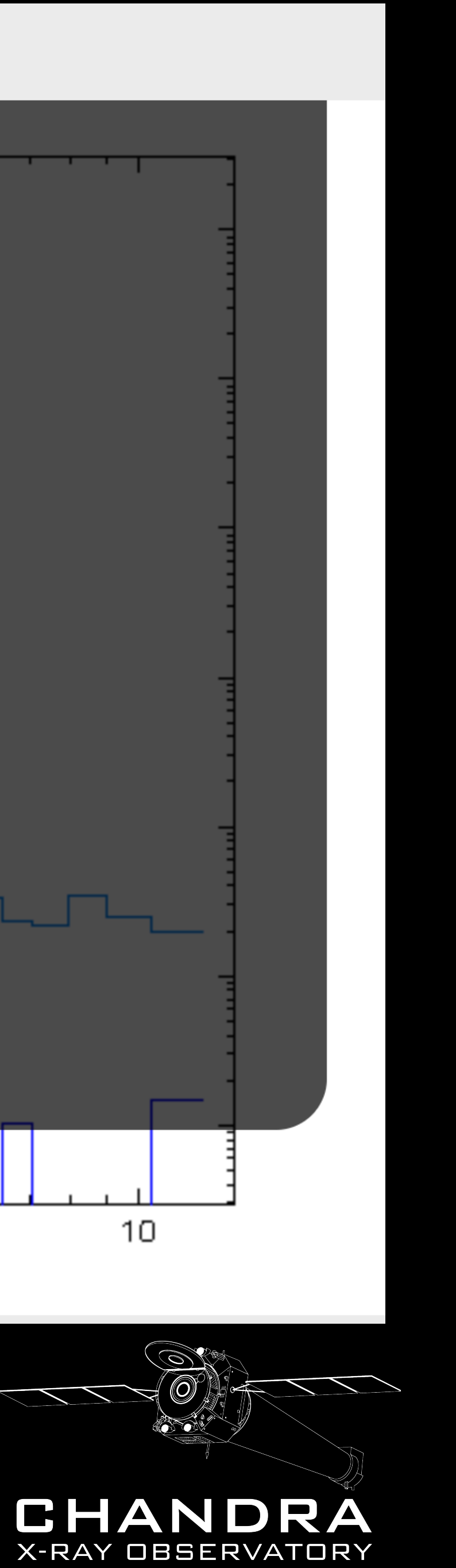

#### Multi Preview

| combined extraction | on product               |   |            |                                    |
|---------------------|--------------------------|---|------------|------------------------------------|
| object              | Multi Preview            |   |            |                                    |
| obsid               | <u>7298, 7297</u>        |   | 8          | L                                  |
| ids                 | 2527, 2528               |   | -          | E                                  |
| srcids              | 1852                     |   |            |                                    |
| instruments         | HRC                      |   |            | <ul> <li>death/official</li> </ul> |
| gratings            | LETG                     |   | 0          |                                    |
| total_exposure(s)   | 2.65e+4                  |   | -          | Elit .'                            |
| ra                  | 267.55487                |   |            | EUNILIN                            |
| decl                | -6.70797                 |   |            | F Milliulatur                      |
| heg_band(c/s)       | 4.68e-1                  |   | -          |                                    |
| meg_band(c/s)       | 2.51e+1                  |   | เี้        |                                    |
| leg_band(c/s)       | 3.89e+1                  |   | eV         | F '                                |
| letg_acis_band(c/s) | 3.46e+1                  |   | X          |                                    |
| zeroth_order(c/s)   | 3.53e+1                  | 1 | <u> </u>   |                                    |
| proc_date           | 2010-02-23 17:49:03.5000 |   | <u>ہ</u> م | Ē                                  |
| date_obs            | 2006-05-13 02:45:26.0000 |   | Ľ,         |                                    |

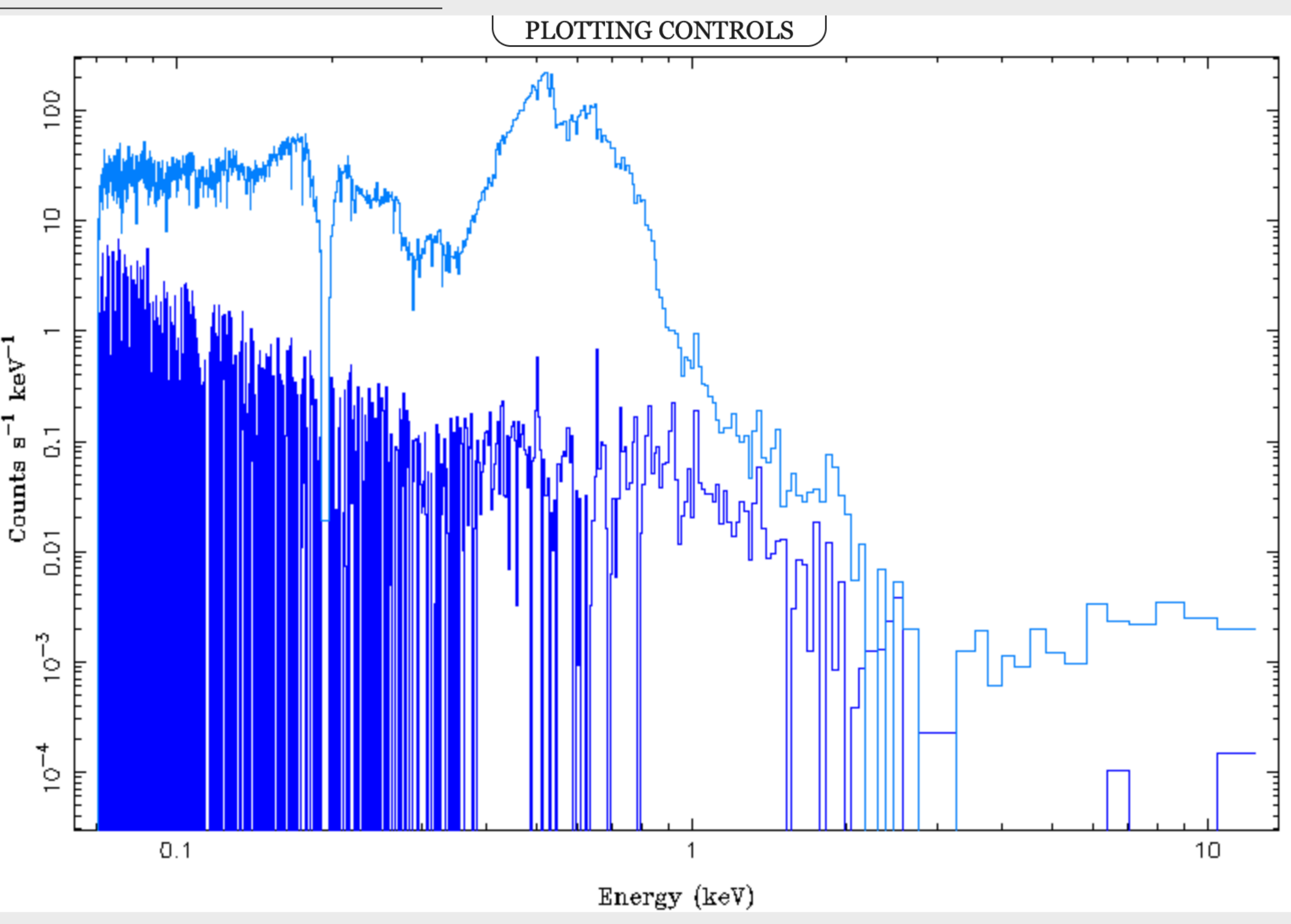

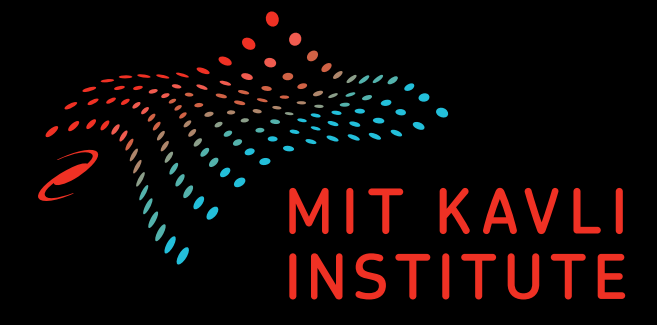

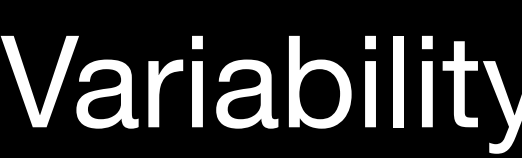

#### Variability is easily detected

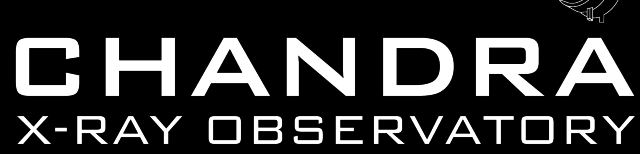

0)

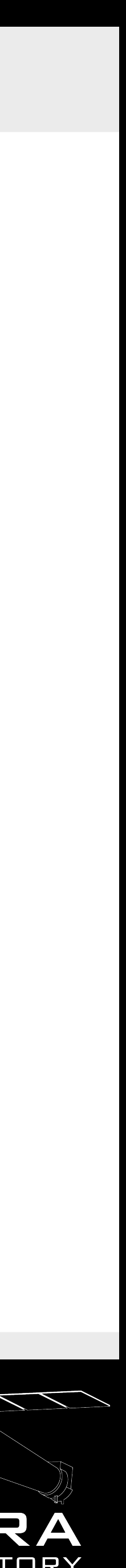

# TGCat Help Page

| TGCat   | Query        | Quick Search | Help Topics   |         |       |        |            |
|---------|--------------|--------------|---------------|---------|-------|--------|------------|
|         | 1            |              | Intro         |         |       |        |            |
|         |              |              | Known Bugs    |         |       |        |            |
| Start H | lere. Select | t            | Catalog Creat | ion [   |       | Chandi | ra X-ray ( |
| functio | nality from  | 1            | Searching TG  | Cat 🚺   | YHE   |        |            |
|         | tems         |              | Query Results | ;       |       |        | RI         |
|         |              |              | Summary Pro   | ducts [ |       |        | er a       |
|         |              |              | Plotting      | C       |       |        |            |
|         |              |              | Demos/Tours/  | /Guides |       |        |            |
|         |              |              |               |         | H H H |        |            |
|         |              |              |               |         |       |        |            |

TGCat Announcements [all]

Serendipitous Source Extraction Request Form

If you use *TGCat* in your research, please cite: Huenemoerder et al. 2011 (AJ, 141, 129).

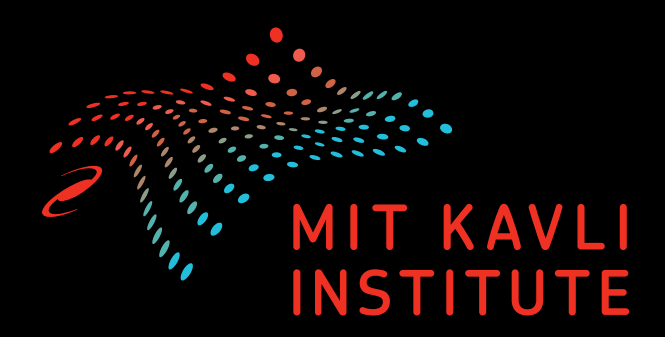

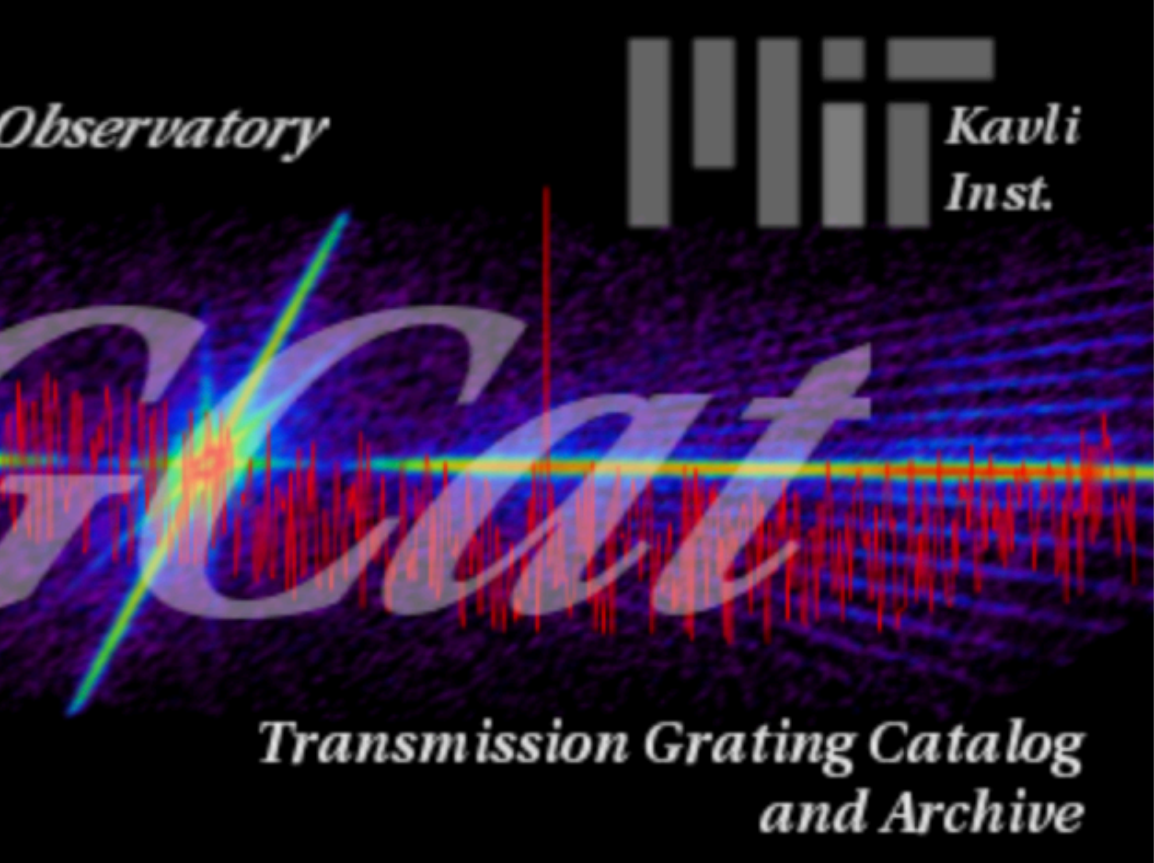

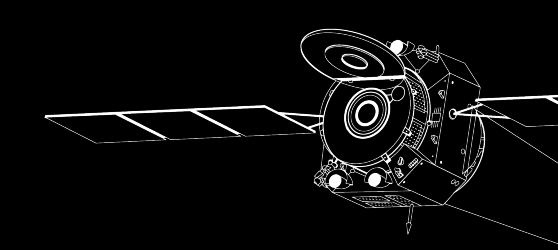

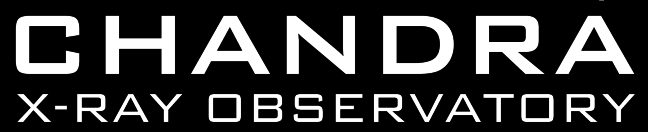

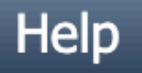

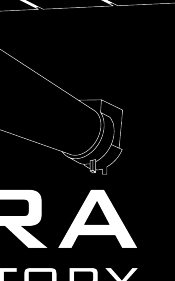

### **Downloading Observations**

### Lets go back to our original search

| at                                  | Query                                  | View                                                     | Actions                                                                               | Help Topics                                                                                                    |                                                                                                    |                                                                                                    |                                                                                                    |                                                                                                    |                                                                                                    |  |
|-------------------------------------|----------------------------------------|----------------------------------------------------------|---------------------------------------------------------------------------------------|----------------------------------------------------------------------------------------------------|----------------------------------------------------------------------------------------------------|----------------------------------------------------------------------------------------------------|----------------------------------------------------------------------------------------------------|----------------------------------------------------------------------------------------------------|----------------------------------------------------------------------------------------------------|--|
| currently viewing extractions table |                                        |                                                          |                                                                                       |                                                                                                    |                                                                                                    |                                                                                                    |                                                                                                    |                                                                                                    |                                                                                                    |  |
| Link                                | ks obsi                                | d ol                                                     | bject                                                                                 | instrument                                                                                                    | grating                                                                                                    | ra (h:m:s)                                                                                                    | decl (d:m:s)                                                                                                    | date_obs (y-m-d t)                                                                                                    | exposu                                                                                                    |  |
| o p v                               | <b>s</b> 100                           | 4U 0                                                     | 614+091                                                                               | HRC                                                                                                    | LETG                                                                                                    | 06:17:07.414                                                                                                    | +09:08:13.632                                                                                                    | 1999-11-28 22:26:07                                                                                                    | 2612                                                                                                    |  |
| o p v                               | <b>s</b> 1075                          | 9 4U 0                                                   | 614+091                                                                               | ACIS                                                                                                    | HETG                                                                                                    | 06:17:07.363                                                                                                    | +09:08:13.488                                                                                                    | 2009-01-24 05:07:34                                                                                                    | 5967                                                                                                    |  |
| o p v                               | <b>s</b> 1076                          | 0 4U 0                                                   | 614+091                                                                               | ACIS                                                                                                    | HETG                                                                                                    | 06:17:07.366                                                                                                    | +09:08:13.524                                                                                                    | 2009-01-18 23:07:34                                                                                                    | 4468                                                                                                    |  |
| o p v                               | <b>s</b> 1085                          | 8 4U o                                                   | 614+091                                                                               | ACIS                                                                                                    | HETG                                                                                                    | 06:17:07.358                                                                                                    | +09:08:13.524                                                                                                    | 2009-01-19 17:45:01                                                                                                    | 3443                                                                                                    |  |
| o p v                               | <b>s</b> 1085                          | 7 4U o                                                   | 614+091                                                                               | ACIS                                                                                                    | HETG                                                                                                    | 06:17:07.366                                                                                                    | +09:08:13.524                                                                                                    | 2009-01-21 13:49:21                                                                                                    | 5805                                                                                                    |  |
|                                     | Cat<br>Link<br>O p v<br>O p v<br>O p v | CatQueryLinksobsiopvs100opvs1075opvs1076opvs1085opvs1085 | CatQueryViewLinksobsidoo p v s1004U oo p v s107594U oo p v s107604U oo p v s108584U o | CatQueryViewActionsLinksobsidobsid $0 p v s$ $100 \lor$ $4U \circ 14 + 091$ o p v s $1075 \lor$ $4U \circ 14 + 091$ o p v s $1085 \lor$ $4U \circ 14 + 091$ o p v s $1085 \lor$ $4U \circ 14 + 091$ | CatQueryViewActionsHelp TopicsImage: Image: I | CatQueryViewActionsHelp Topics Currently viewLinksobsid $\circ$ $\circ$ firstrumentgratingo p v s100 $4U \circ 14 + 091$ HRCLETGo p v s10759 $4U \circ 14 + 091$ ACISHETGo p v s10760 $4U \circ 14 + 091$ ACISHETGo p v s10857 $4U \circ 14 + 091$ ACISHETGo p v s10857 $4U \circ 14 + 091$ ACISHETG | ViewActionsHelp TopicsImage: Section of the section of the se | ViewActionsHelp Topics Currently viewing extractions tableLinksobsid $\circ$ $\circ$ Instrumentgratingra (h:m:s)decl (d:m:s)op vs100- $4U \circ \downarrow t + 091$ HRCLETG06:17:07.414+09:08:13.632op vs10759 $4U \circ \downarrow t + 091$ ACISHETG06:17:07.363+09:08:13.524op vs10858 $4U \circ \downarrow t + 091$ ACISHETG06:17:07.358+09:08:13.524op vs10858 $4U \circ \downarrow t + 091$ ACISHETG06:17:07.366+09:08:13.524 | ActionsHelp TopicsLinkActionsHelp TopicsLinkobsid $0$ $$ $$ $$ $$ $$ $$ $$ $$ $$ $$ $$ $$ $$ $$ $$ $$ $$ $$ $$ $$ $$ $$ $$ $$ $$ $$ $$ $$ $$ $$ $$ $$ $$ $$ $$ $$ $$ $$ $$ $$ $$ $$ $$ $$ $$ $$ $$ $$ $$ $$ $$ |  |

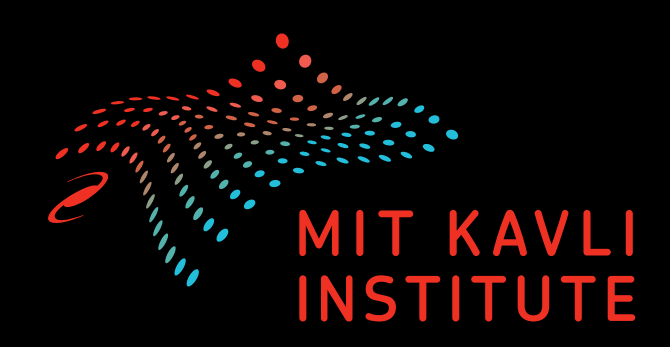

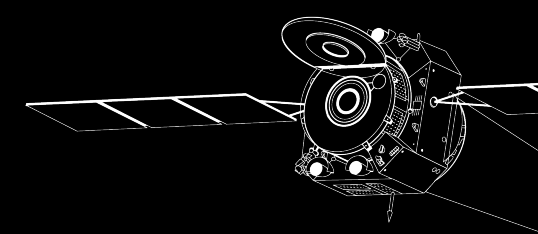

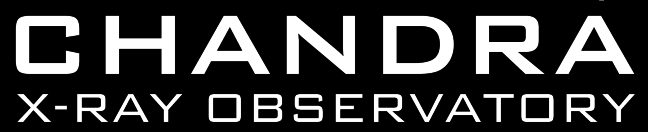

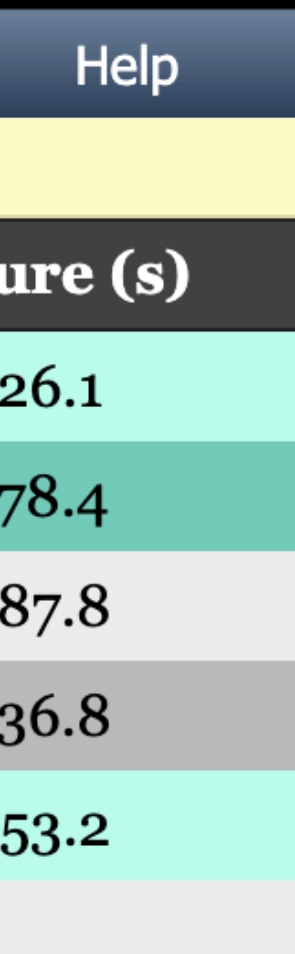

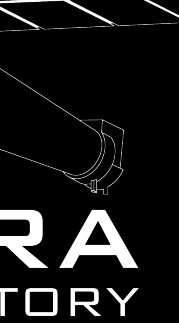

### **Downloading Observations**

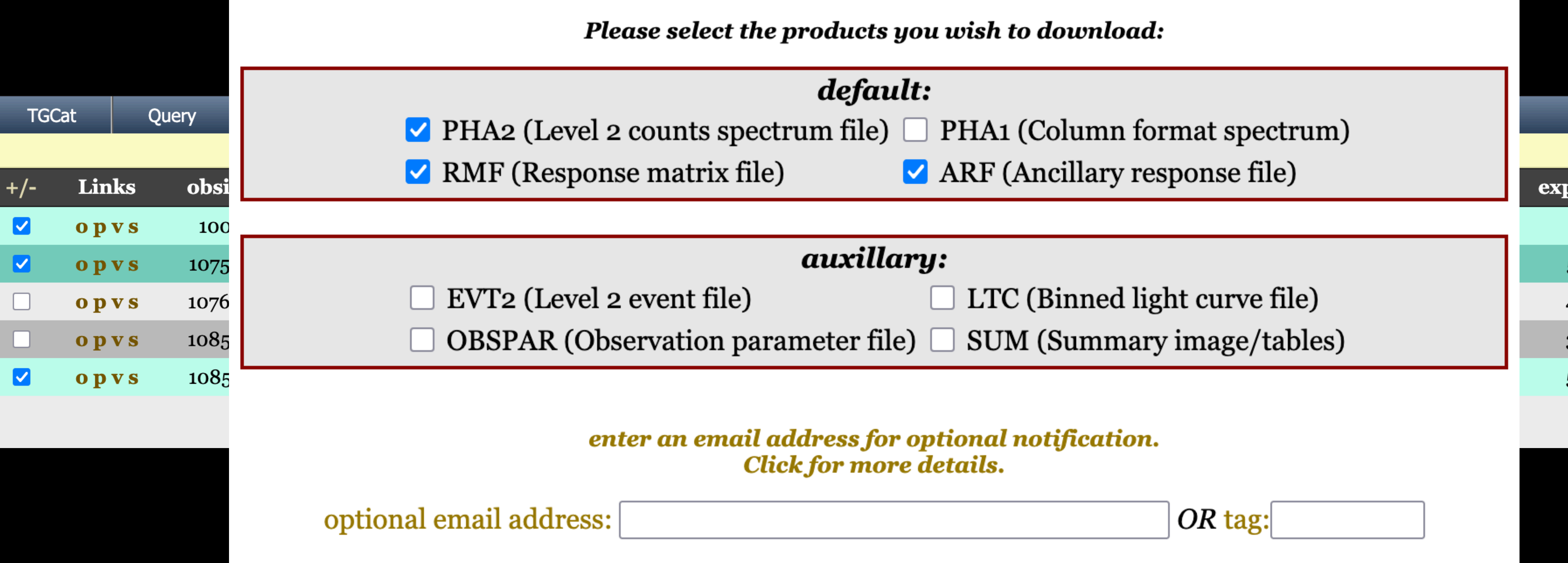

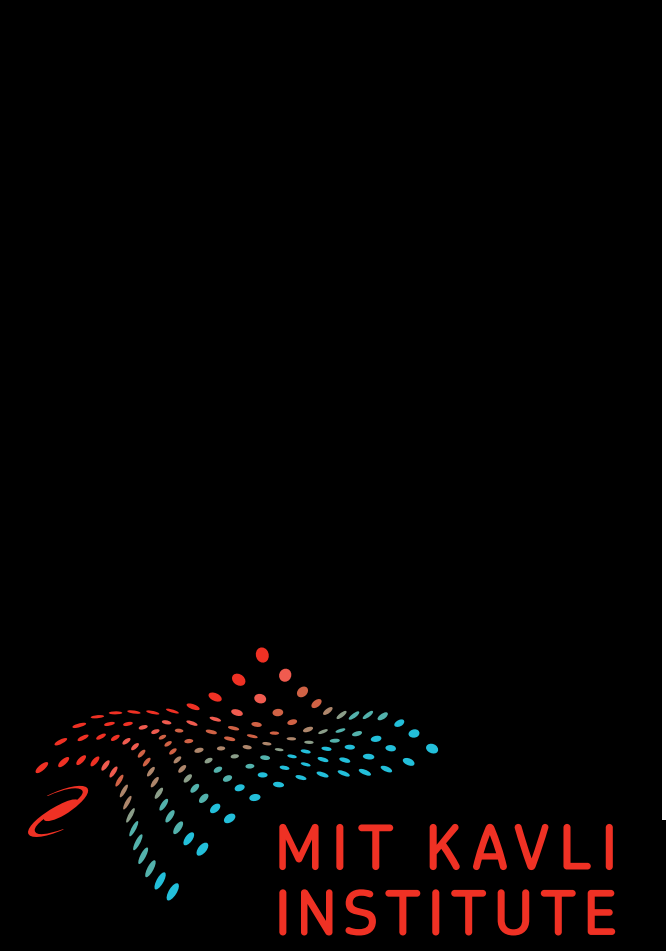

#### Downloaded products can be found by navigating to TGCat->Package Download Area on the main menu bar.

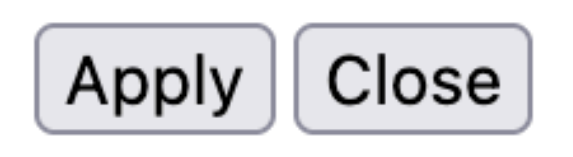

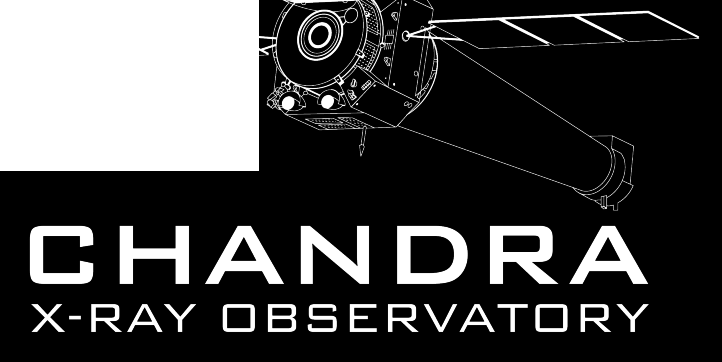

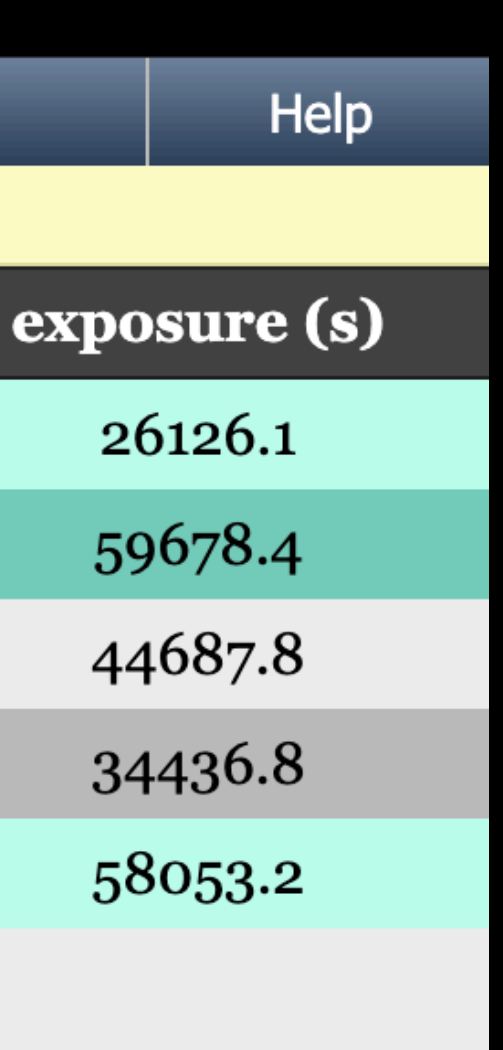

# TGCat Help Page

| TGCat   | Query        | Quick Search | Help Topics   |         |       |        |            |
|---------|--------------|--------------|---------------|---------|-------|--------|------------|
|         | 1            |              | Intro         |         |       |        |            |
|         |              |              | Known Bugs    |         |       |        |            |
| Start H | lere. Select | t            | Catalog Creat | ion [   |       | Chandi | ra X-ray ( |
| functio | nality from  | 1            | Searching TG  | Cat 🚺   | YHE   |        |            |
|         | tems         |              | Query Results | ;       |       |        | RI         |
|         |              |              | Summary Pro   | ducts [ |       |        | er a       |
|         |              |              | Plotting      | C       |       |        |            |
|         |              |              | Demos/Tours/  | /Guides |       |        |            |
|         |              |              |               |         | H H H |        |            |
|         |              |              |               |         |       |        |            |

TGCat Announcements [all]

Serendipitous Source Extraction Request Form

If you use *TGCat* in your research, please cite: Huenemoerder et al. 2011 (AJ, 141, 129).

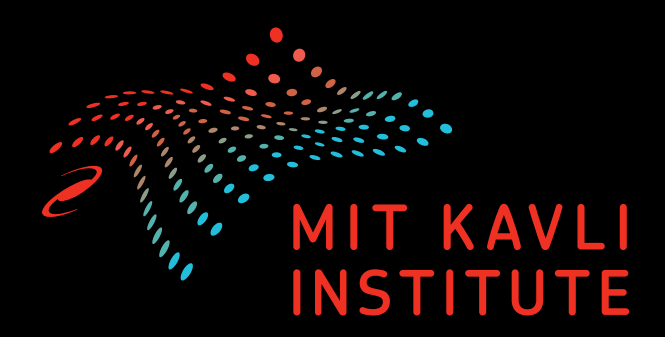

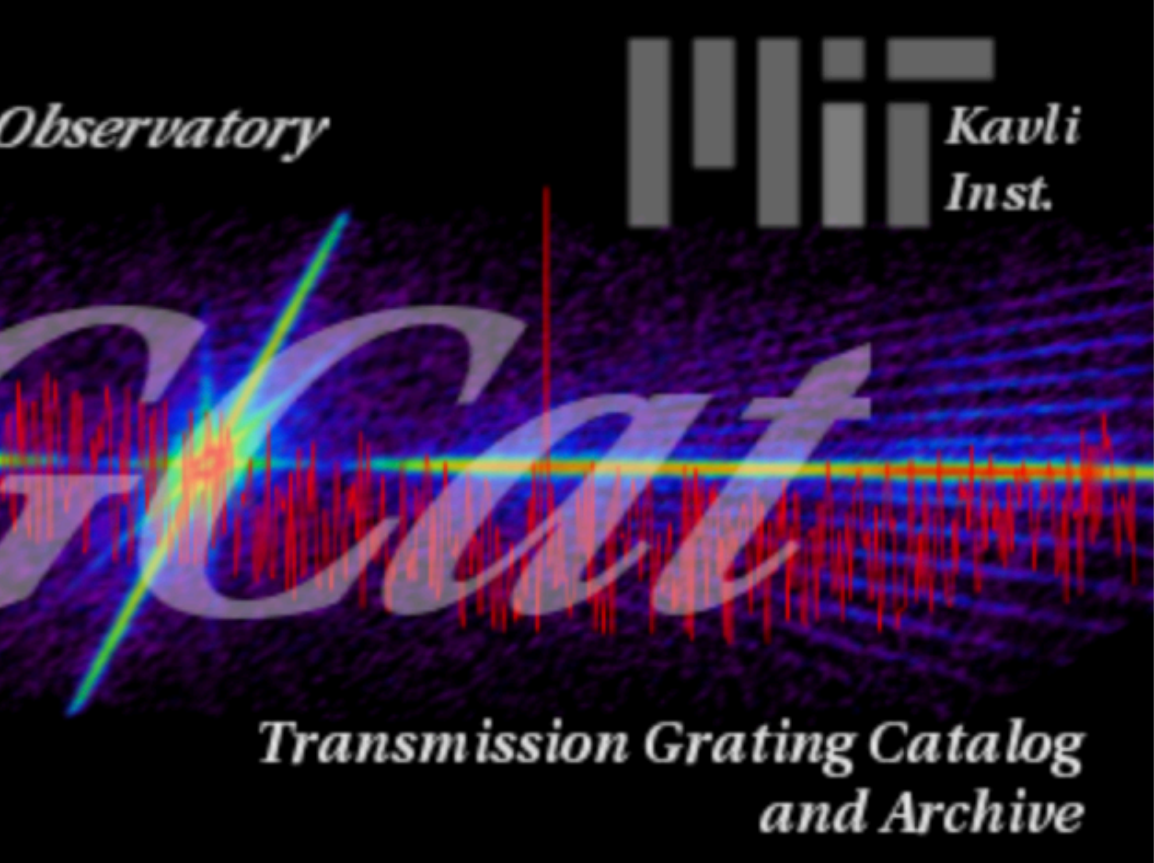

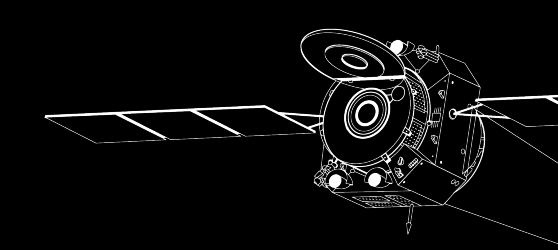

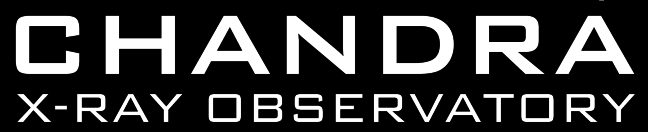

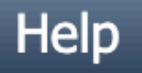

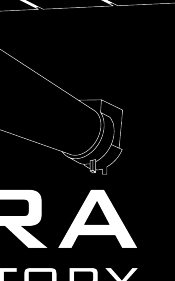

### TGCat Help Page

TGCat

Query

Quick Search

Help Topics

#### Known Bugs

If any bugs are found that are not listed below, please send any comments or updates to the **TGCat** administrator at **mki-tgcat@mit.edu**.

#### Unable to click on plotting parameter boxes

TGCat allows users to plot spectra with either default parameters or s the plot parameters to best highlight any desired features of the spect

| Aball             | 190=              |      |          |
|-------------------|-------------------|------|----------|
| Aven              | 1035              | <br> | <br>     |
| single extraction | n product         |      |          |
| id                | 3581              |      |          |
| srcid             | 1984              |      | E. Ite 1 |
| obsid             | 511               |      |          |
| review            | warning           |      |          |
| obi               | 0                 |      |          |
| target            | ABELL 1835        |      |          |
| object            | Abell 1835        |      | 5 4 4 4  |
| simbad_ID         | ACO 1835          |      | <u>i</u> |
| instrument        | ACIS              |      |          |
| grating           | HETG              |      |          |
| exposure(s)       | 125506            |      |          |
| ra                | 210.25815         |      |          |
| decl              | 2.87929           |      | <u>×</u> |
| heg_band(c/s)     | 1.32e-1           |      |          |
| meg_band(c/s)     | 1.40e-1           |      |          |
| leg_band(c/s)     | 1.41e-1           |      |          |
| letg_acis_band(c/ | <b>s)</b> 1.41e-1 |      |          |

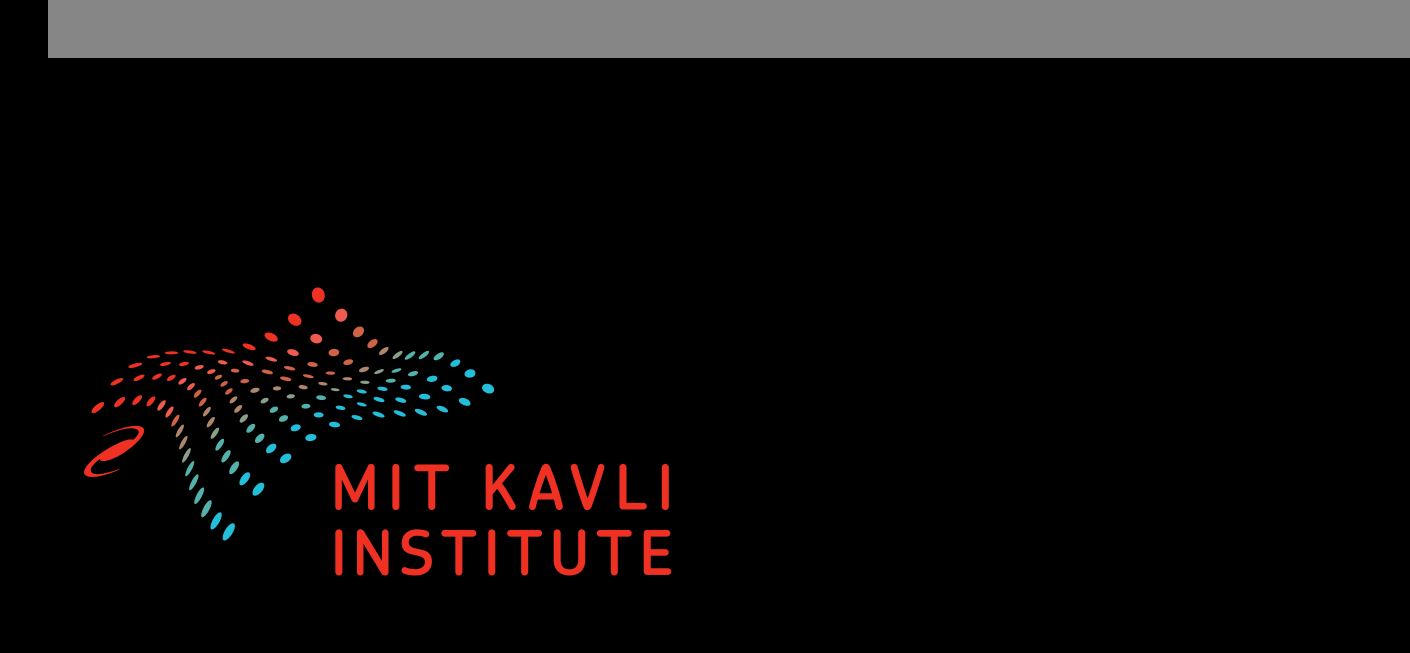

#### Flux spectrum

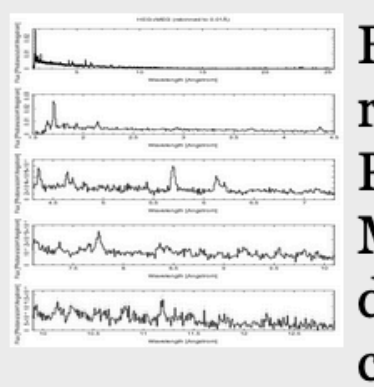

counts by the model rate for a flat sp

gray. (There is no flux plot for LETG/HRC-S, since sorting.)

#### Flux overview

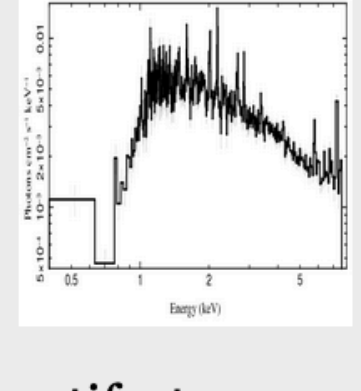

A flux spectrum, adaptively binned t ratio and a minimum number of bin flux density scale. This is used for a u (and is the pop-up plot as you move table's obsid or object links). For LE' order-sorting cannot be done, and th

artifacts.

#### Counts spectrum

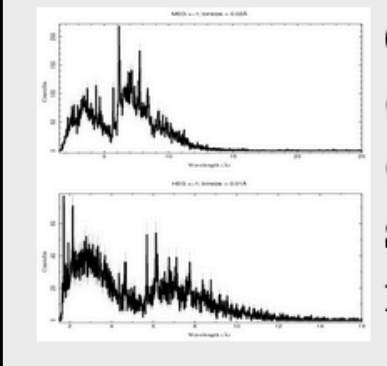

Counts spectrum (counts per bin) for summed positive and negative orders (first orders only, if ACIS). For LETGS, the background has been subtracted (ACIS background is usually negligible). For LETG/HRC-S, the first panel shows a broad spectral range, and subsequent panels show expanded region. For HETG we show the HEG and MEG separately.

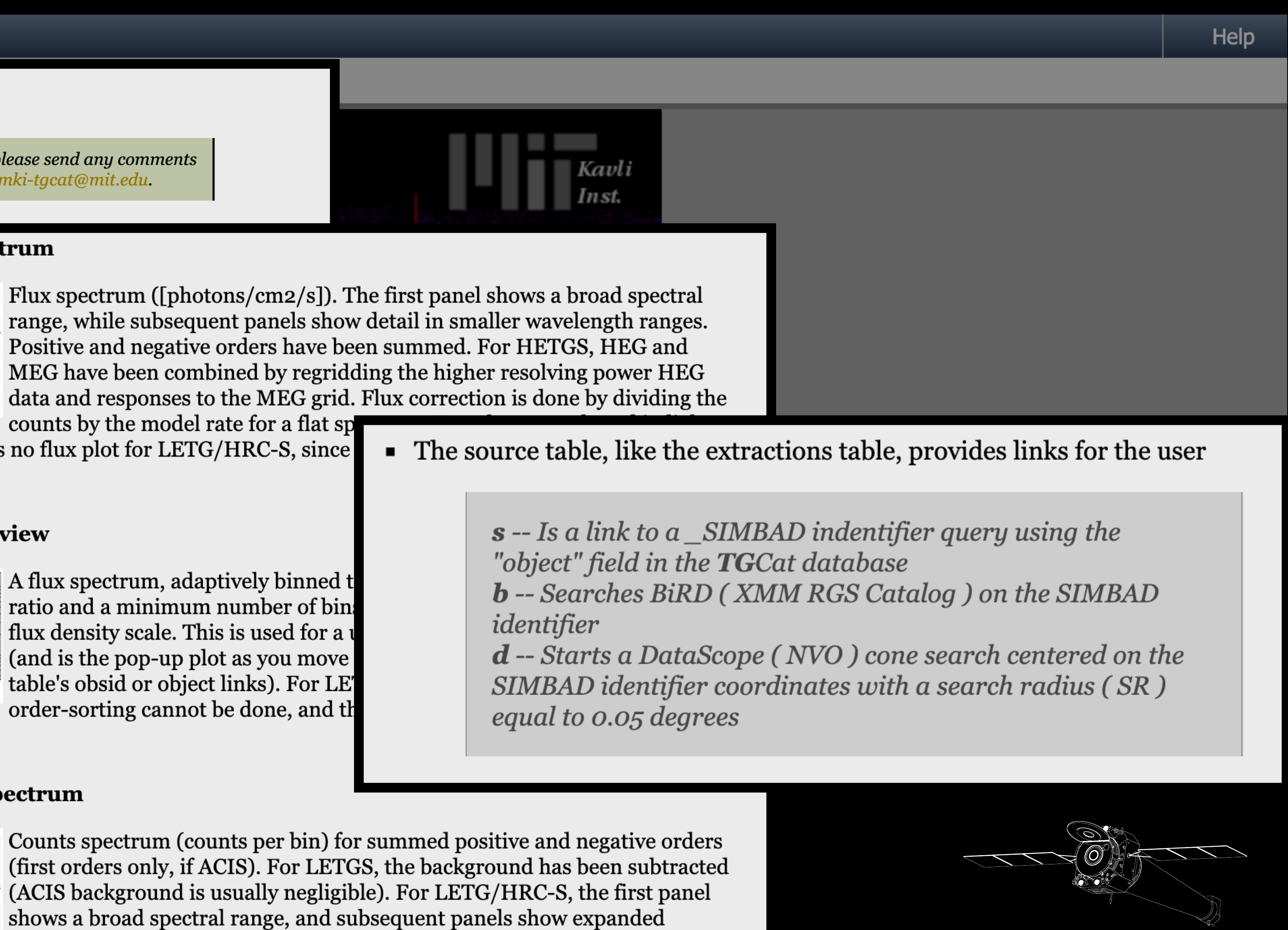

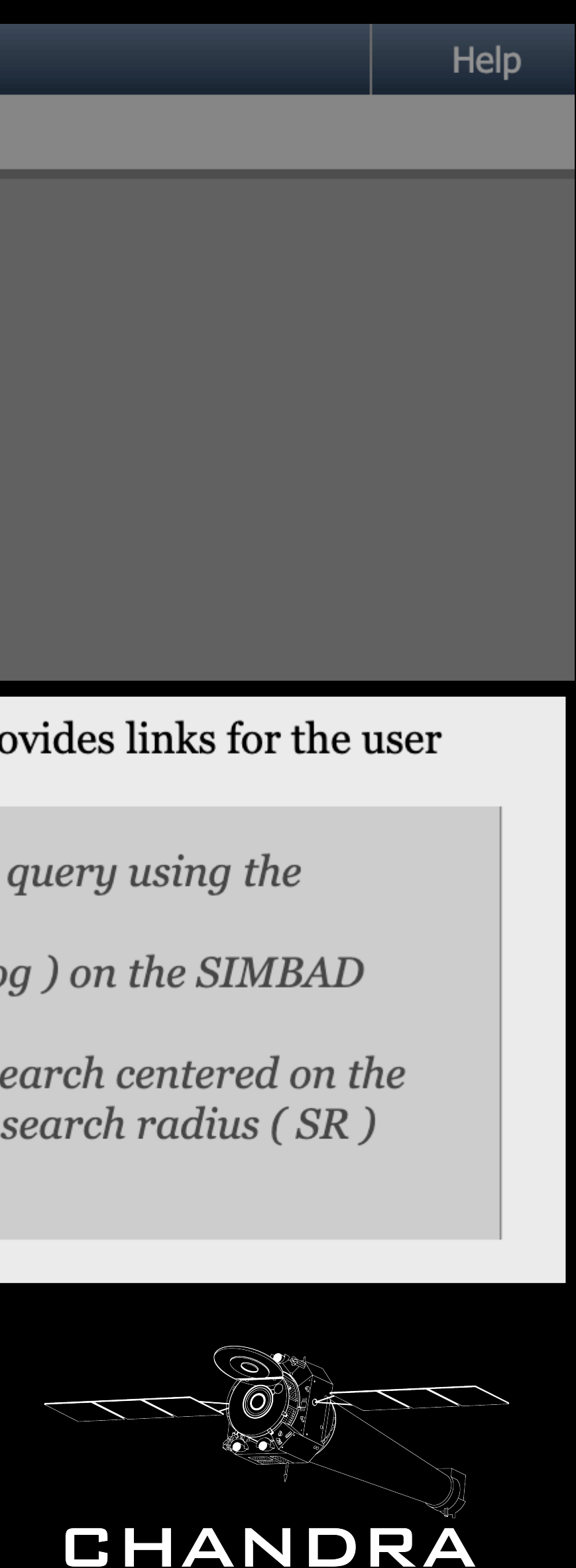

X-RAY OBSERVATORY

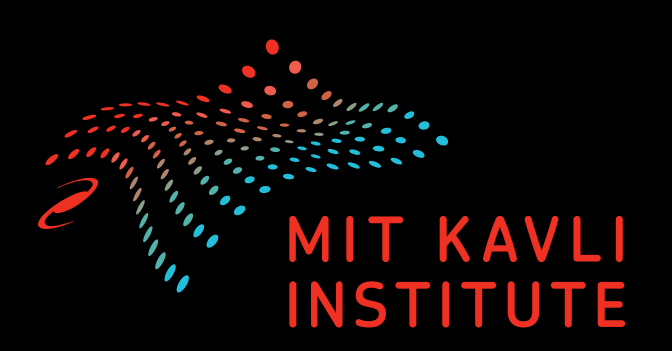

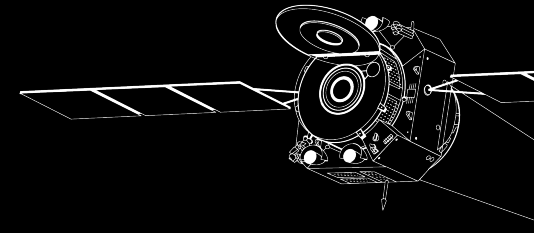

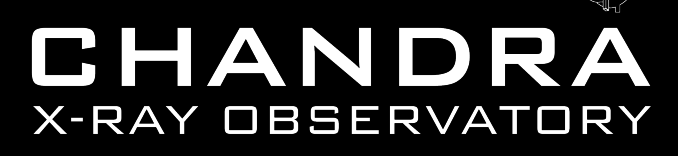

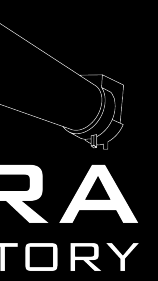

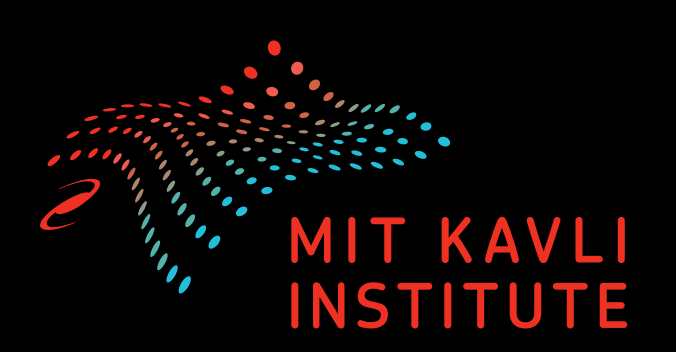

### Single observation

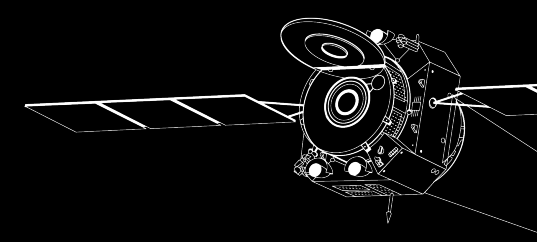

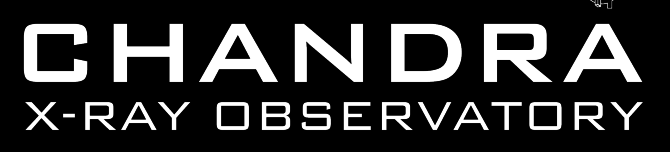

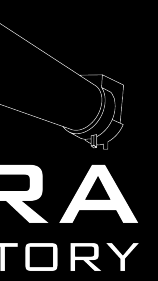

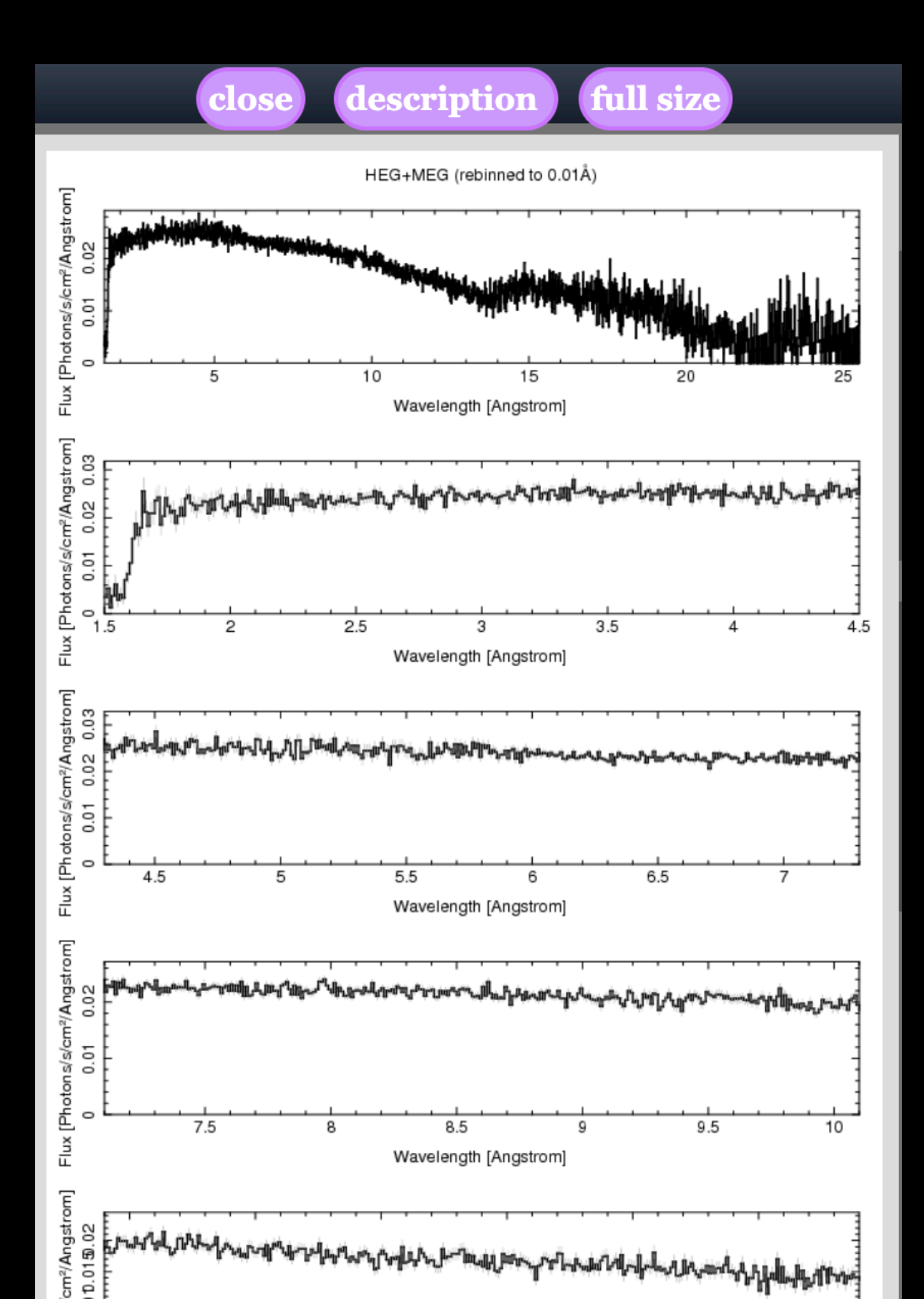

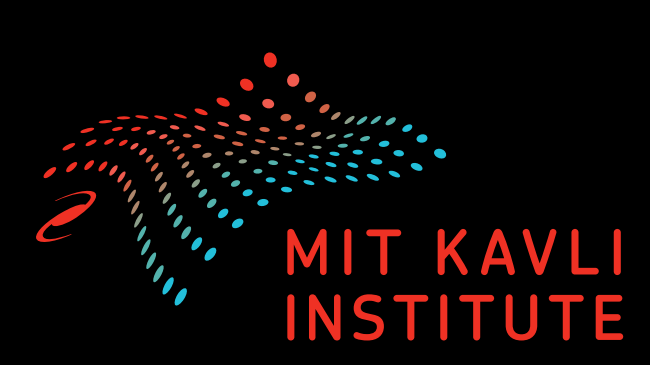

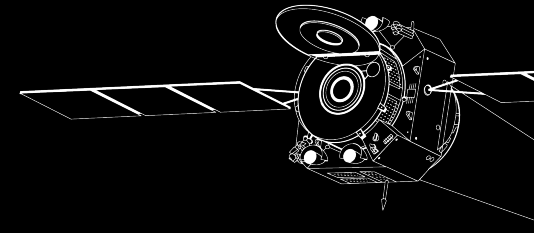

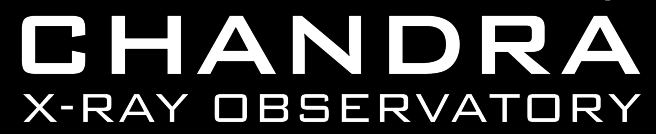

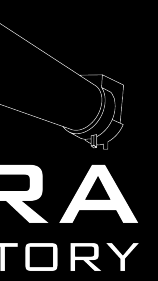

# Search types

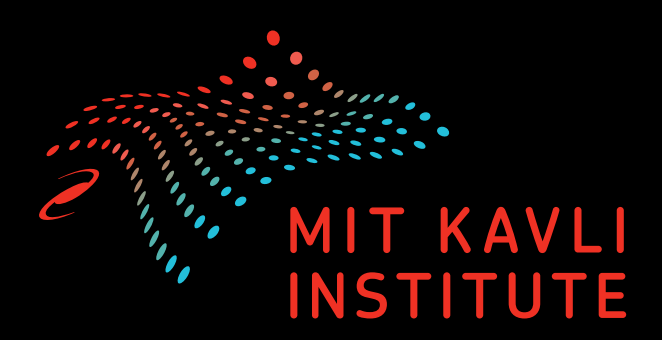

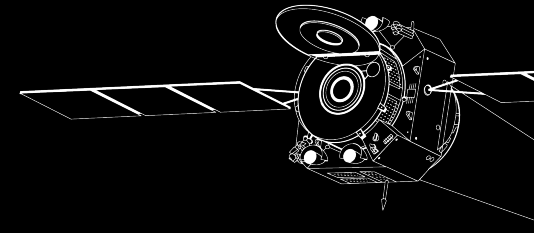

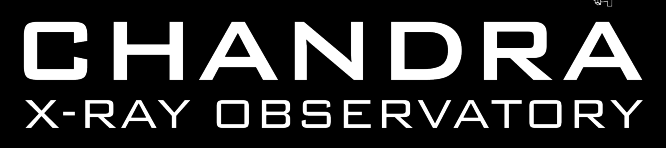

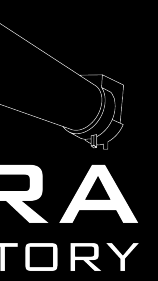